# 特殊車両通行許可申請方法(オンライン)

# 【目次】

- 1. ID/パスワード登録・ログイン ……p.1~5
- 2. 申請データの作成p.6~8 ……p.6~8
- 3. 車両情報·経路情報入力 ……p.9~33
  - 3-1. 車両情報入力 ·····p.11~21
  - 3-2. 経路情報入力 ·····p.22~33
- 4. 申請書提出(申請書出力) ……p.34~36 5. データの編集・修正 ……p.37~38
- 5. データの編集・修正 ·····p.37~38 6. 特殊車両許可オンラインHP ·····p.39

# **Oはじめに**

国土交通省特殊車両通行許可オンライン申請HP「初めてオンライン申請を利用される 方」を事前に確認の上、「ユーザーID」及び「パスワード」を取得する

(http://www.tokusya.ktr.mlit.go.jp/PR/)

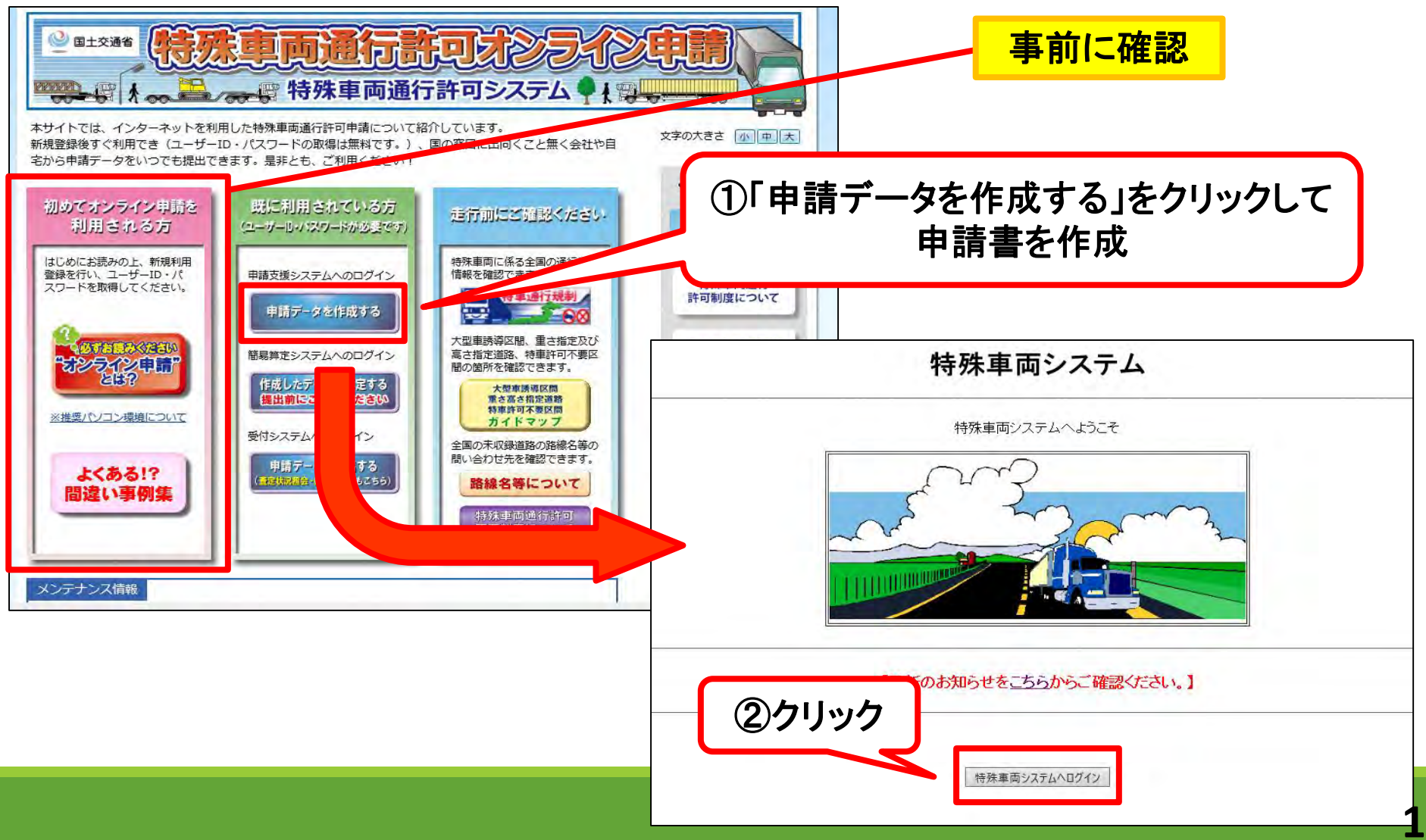

#### 1-1. ID/パスワード登録・ログイン(未登録の場合) (→ID/パスワードを取得済みの場合は、2へ進む)

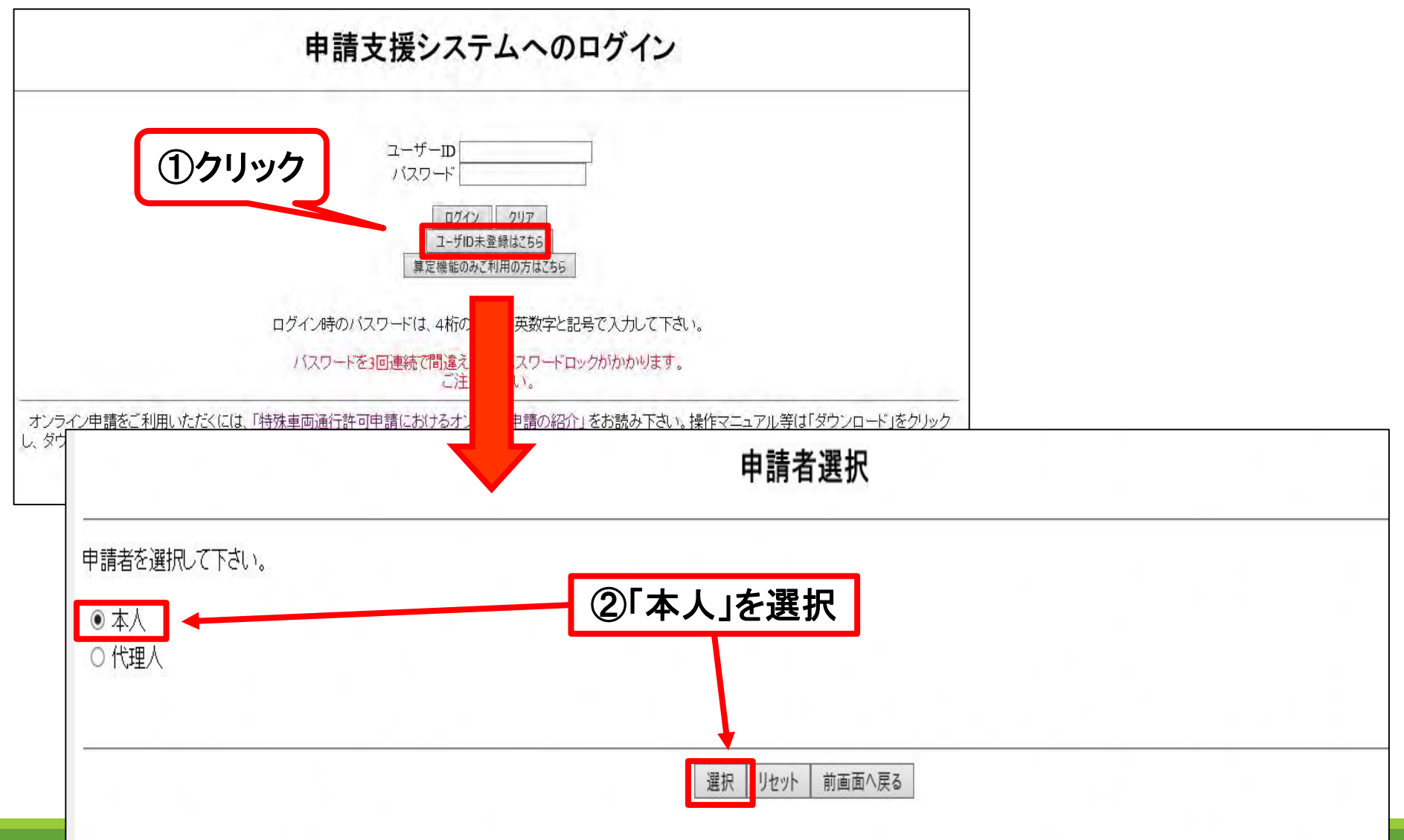

# 1-2. ID/パスワード登録・ログイン(未登録の場合)

|                                                                                                    | 申請書入力(新規)                                          |
|----------------------------------------------------------------------------------------------------|----------------------------------------------------|
| 甲請書情報を入力してください。                                                                                                   |                                                    |
|                                                                                                    |                                                    |
| 進行開始日 宗和ダ 3 ダ 年 1 ダ 月 1 2 ツ 日 通行終了日 令和 ツ 4 ダ 年 1 ダ 月 1 1 ツ 日                                                      |                                                    |
| 申請者       法人区分等     その物(ない) M       会社名・氏名(漢字)     ※株式会社などの法人区分等は       会社名・氏名(カナ)     入力を省略して下さい。       代表者名(漢字) |                                                    |
| 郵便番号         正信目前設定           住所(都道府県)         室山市         ※住所は漢字で入力して下さい。           住所(市底町村)         羅氏県与真副規定    | ①申請者情報を入力                                          |
| 住所(丁目香地)<br>住所(ビル名)<br>のPRA NA AT<br>のPRA NA AT                                                                   | <ul> <li>※会社毎、営業所・支店毎に</li> <li>IDを取得する</li> </ul> |
| 申請担当者 ※申請を行う担当者の情報を入力して下さい。<br>部著名<br>担当者名(漢字)                                                                    |                                                    |
|                                                                                                    |                                                    |
| ●請車滴<br>●請車種 (注於照紙類 ) → 前規原先車員 ○ 前規原先車員 ○ 前規原先車員 ○ 前規原先車員 ○ 前規原先車員 ○ 前規原先車員 ○ 前規原先車員 前 ②「建設機械類」を選                 | ₹択                                                 |
| 事業区分 (E0%A マ) 事業区分出<br>申請車両台数 単車/トラクター 0台トレーラ 0台                                                                  | ④登録                                                |
| ■###語<br>###語語歌: □<br>③「その他A」を選択                                                                                  | 育雄 リセット 有面石へ戻る                                     |

#### 1-3. ID/パスワード登録・ログイン(未登録の場合)

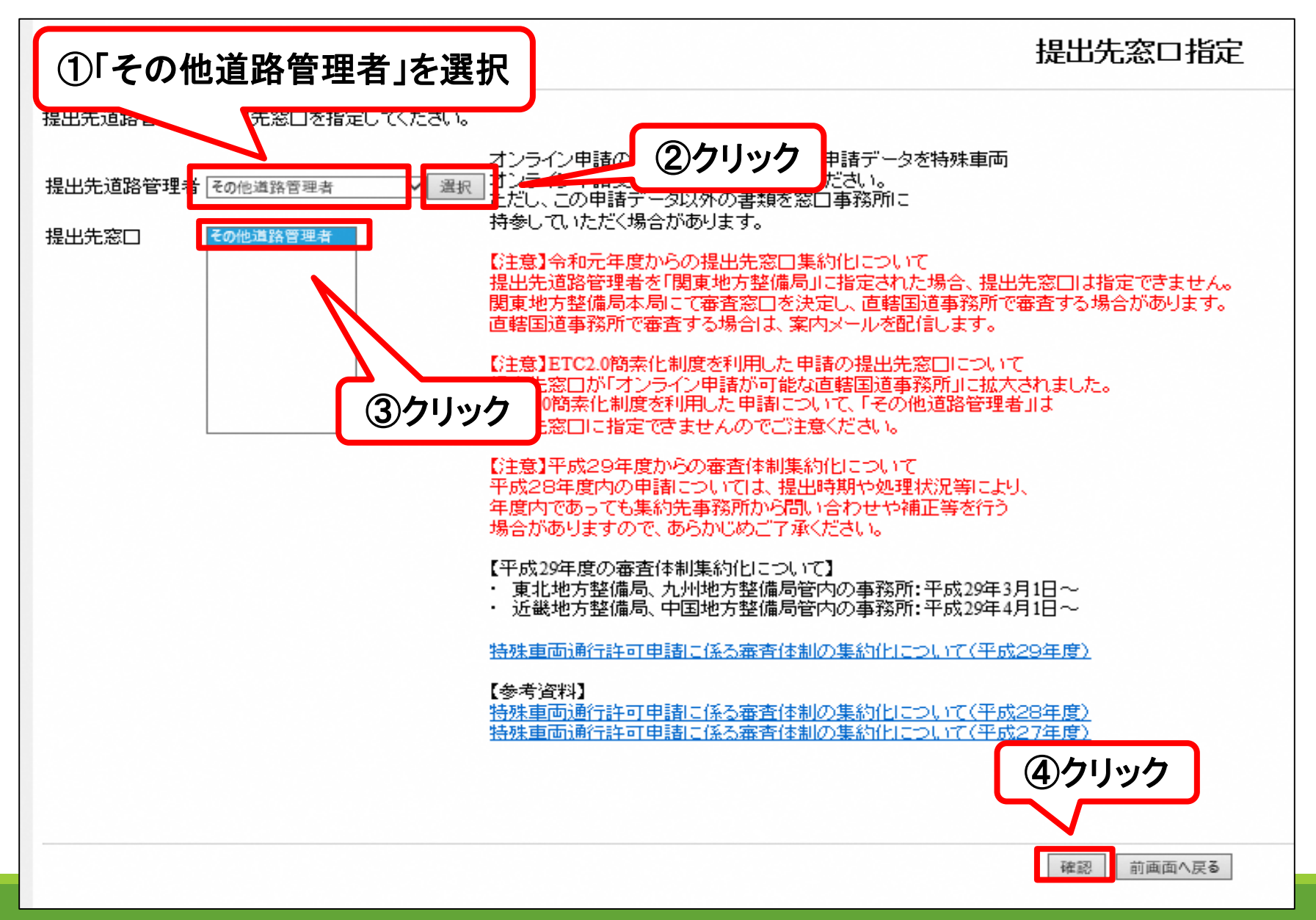

#### 1-4. ID/パスワード登録・ログイン(未登録の場合)

|                                 | 提出先窓口確認   |
|---------------------------------|-----------|
| 以下の提出先窓口でよろしければ「登録」ボタンを押してください。 |           |
| 提出先窓口:その他道路管理者                  | ①クリック     |
|                                 |           |
|                                 | 登録」前画面へ戻る |

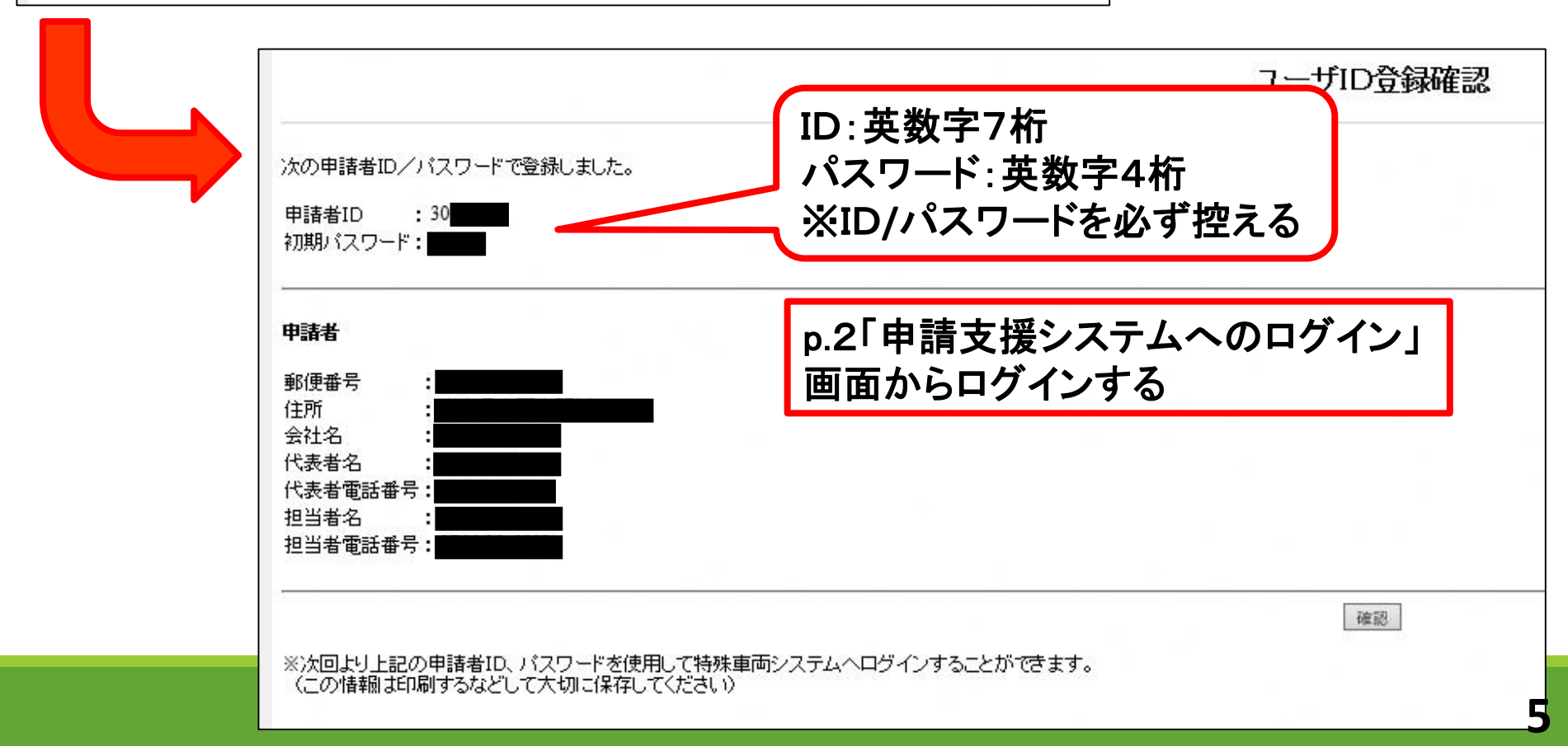

2-1. 申請データの作成

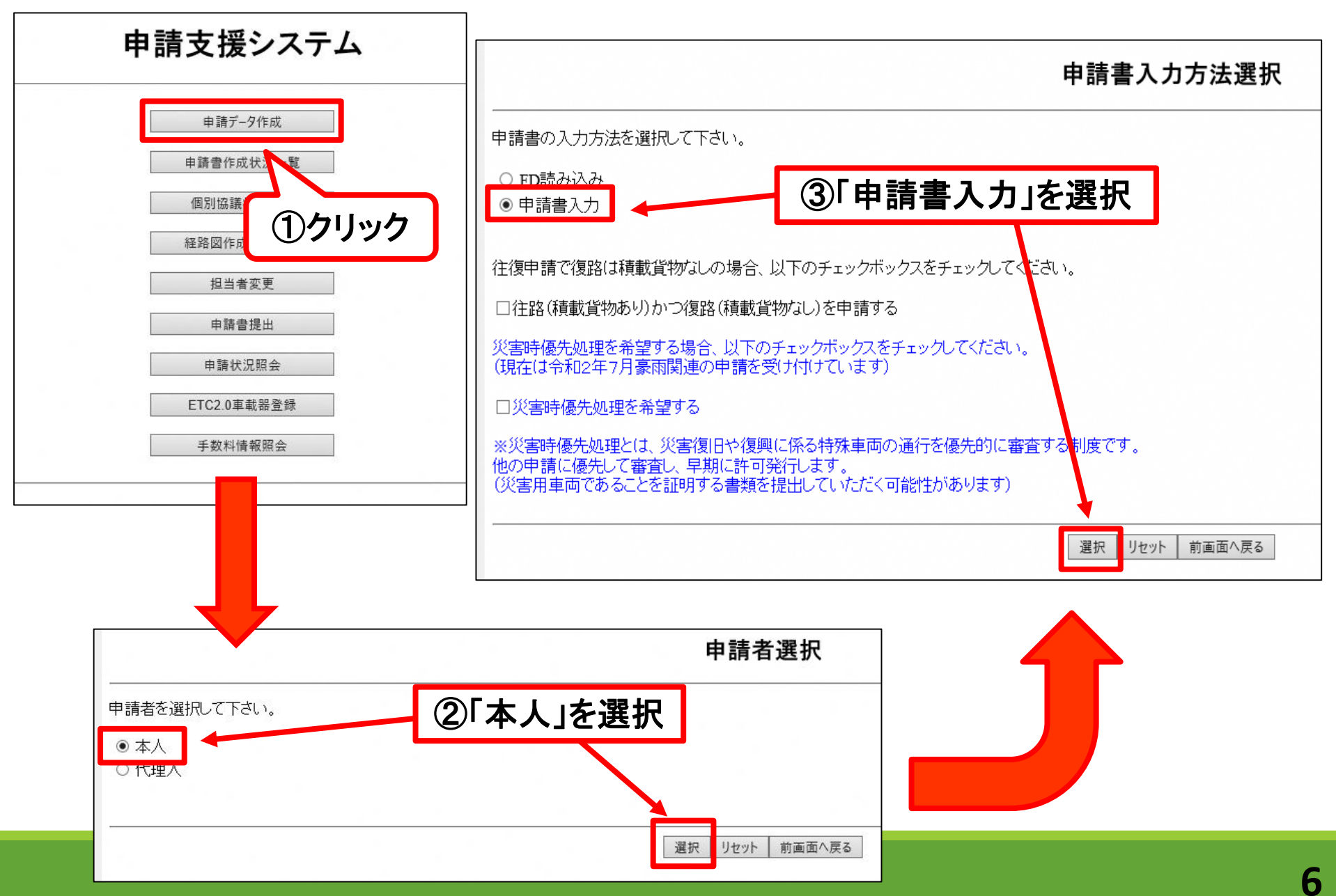

#### 2-2. 申請データの作成

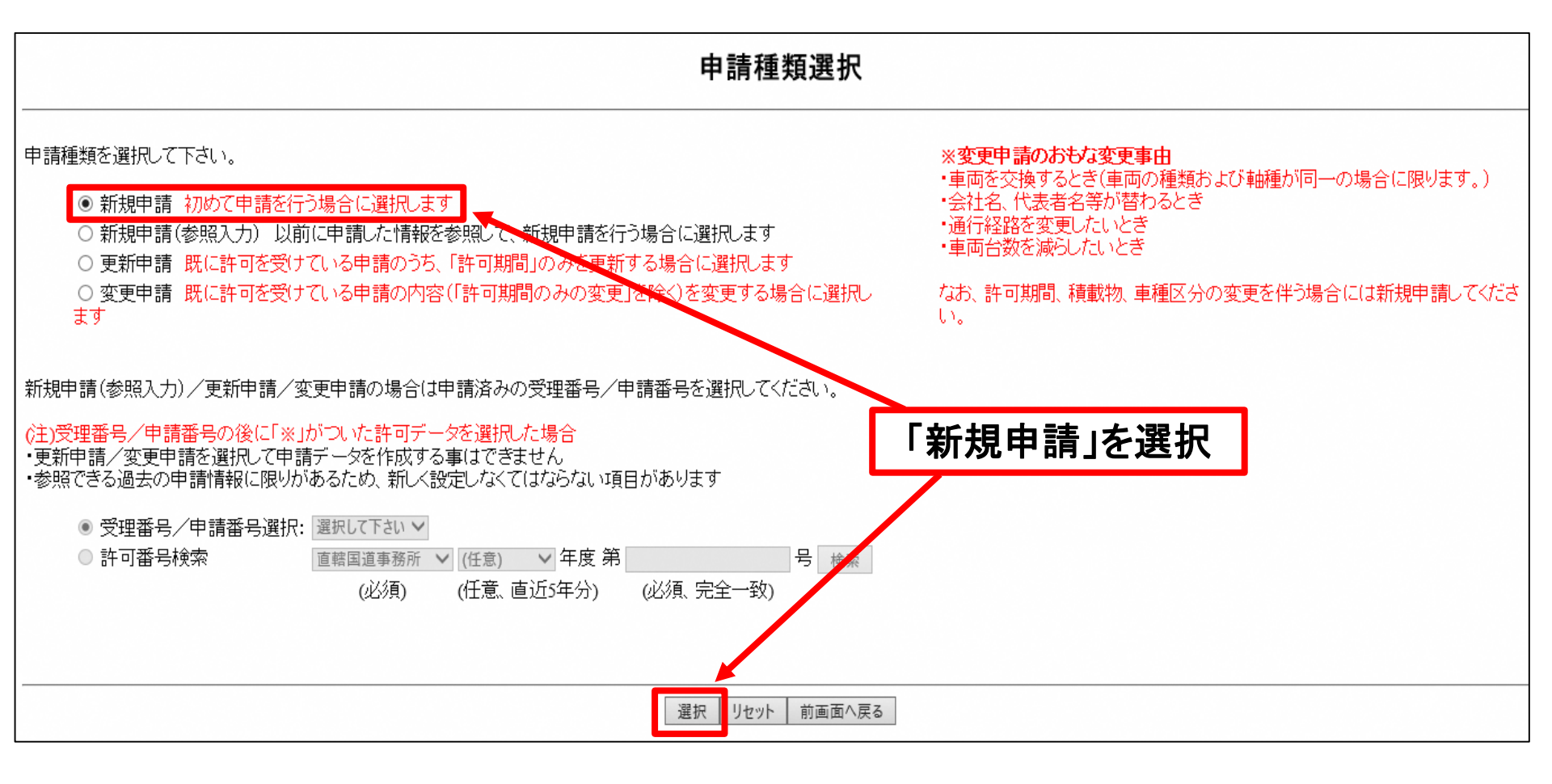

2-3. 申請データの作成

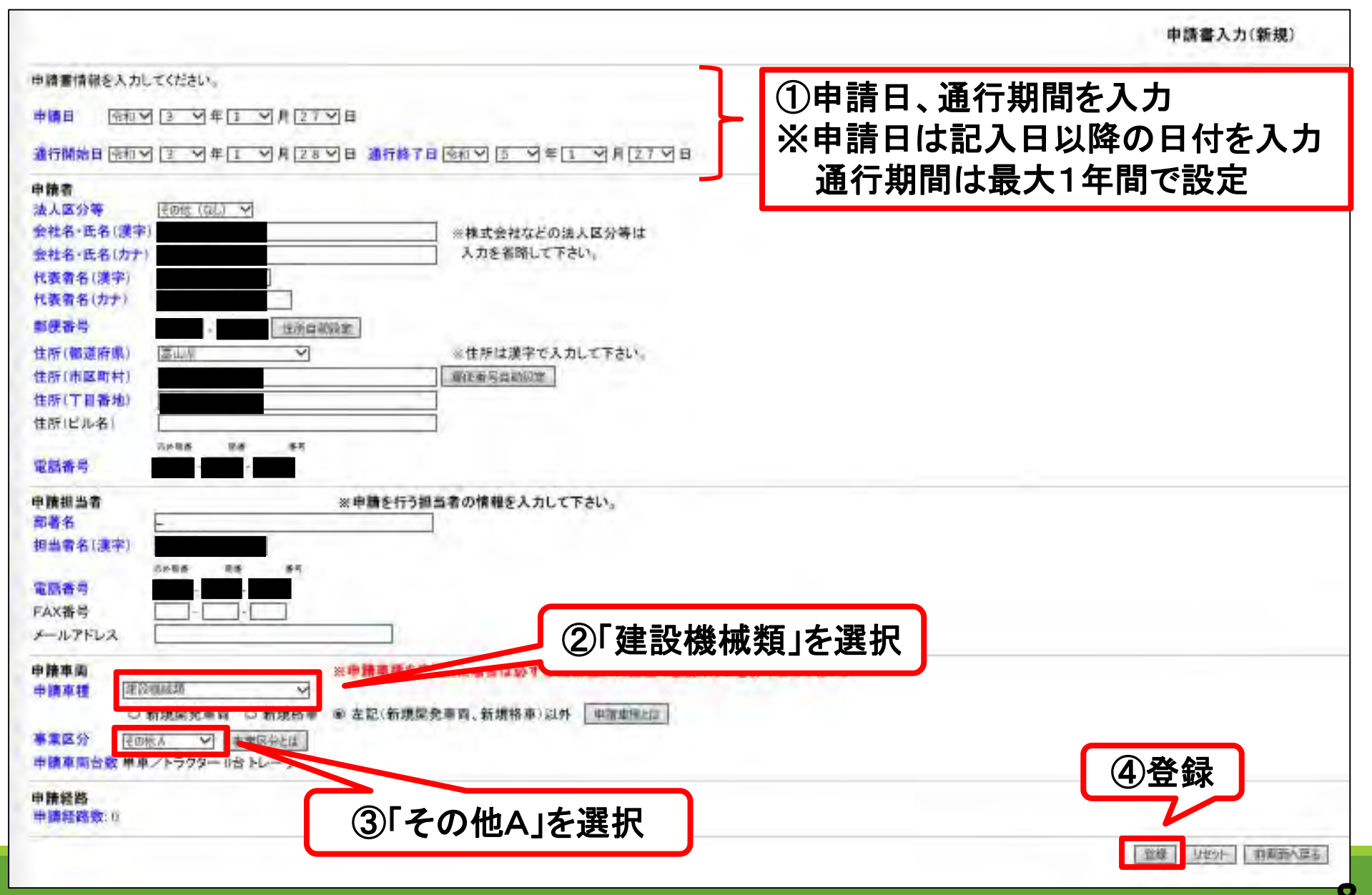

## 3. 車両情報 秘路情報入力

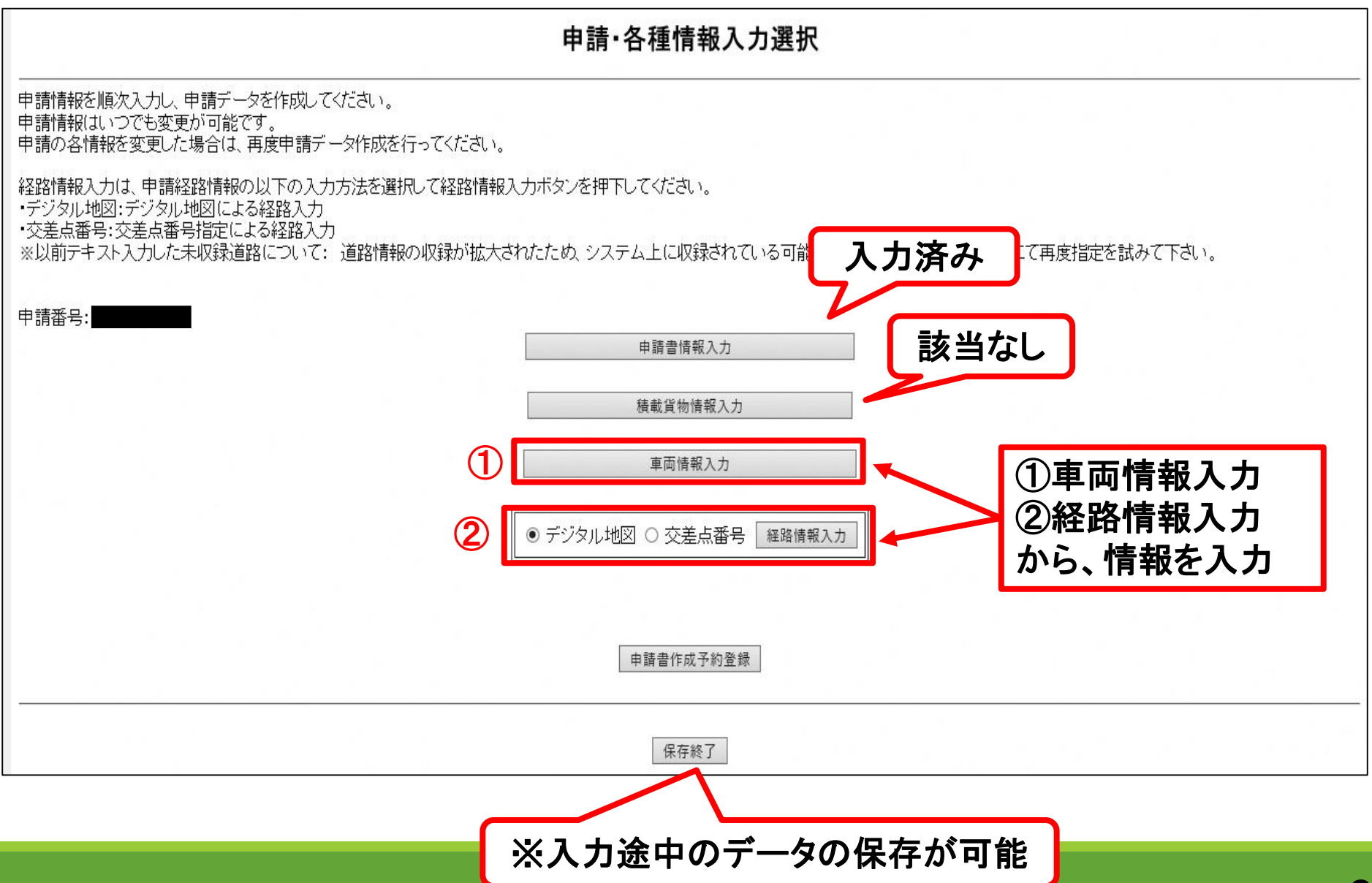

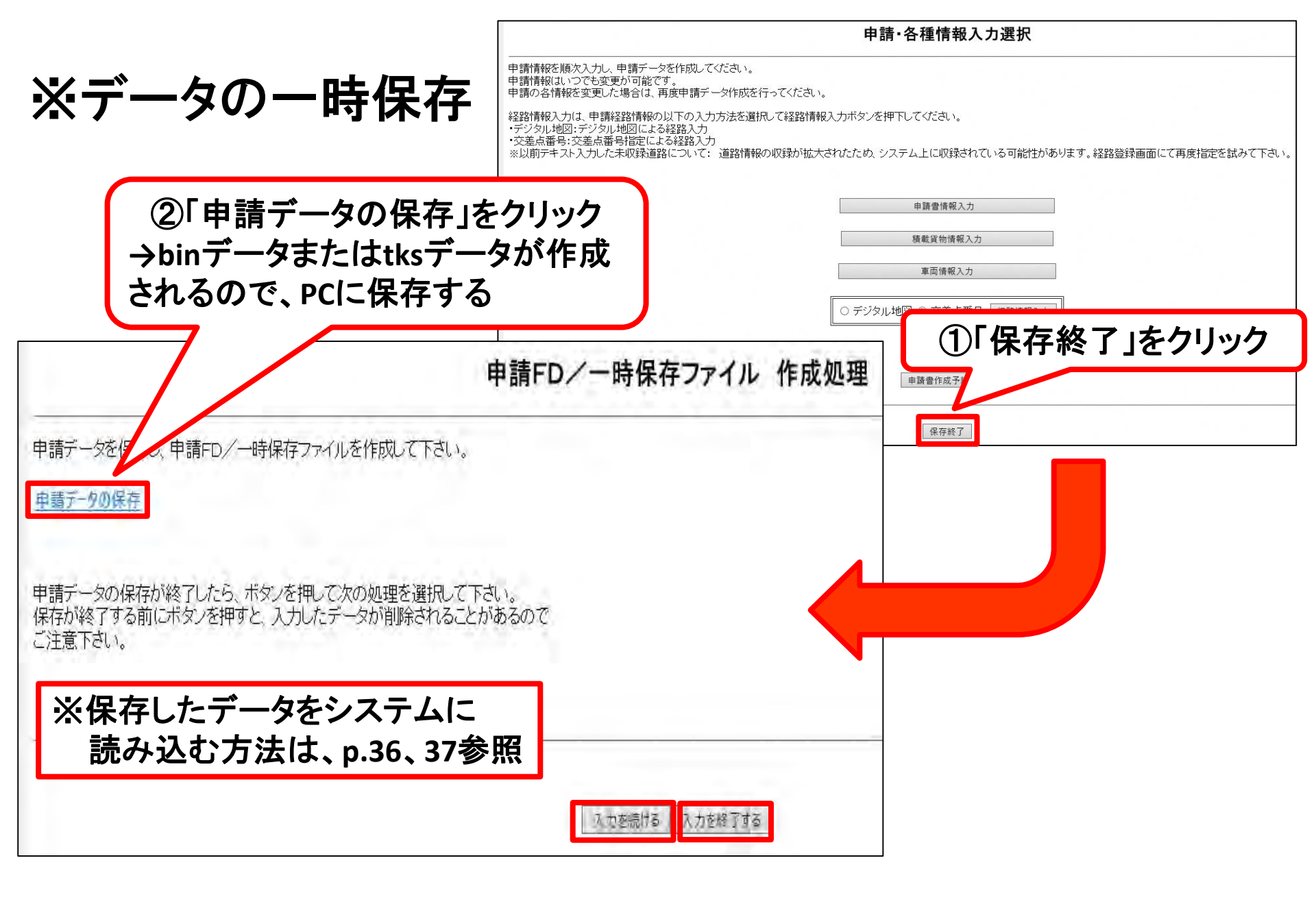

# 3-1-1. 車両情報入力

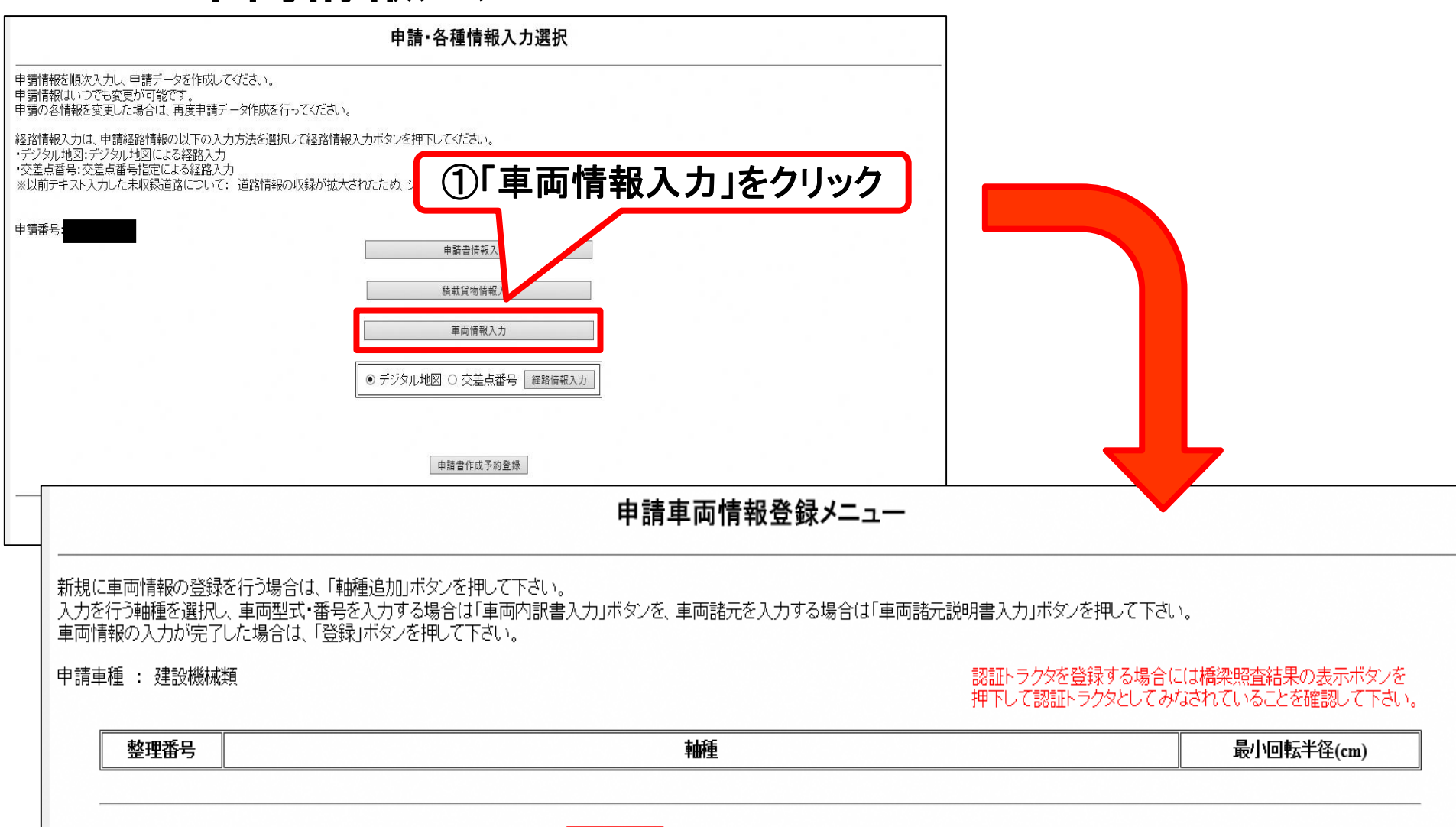

車両内訳書入力 車両諸元説明書入力 軸種追加 軸種削除 合成車両の表示 読み込み 橋梁照査結果の表示 車検証情報との照合 ②「軸種追加」をクリック 11

## 3-1-2. 車両情報入力

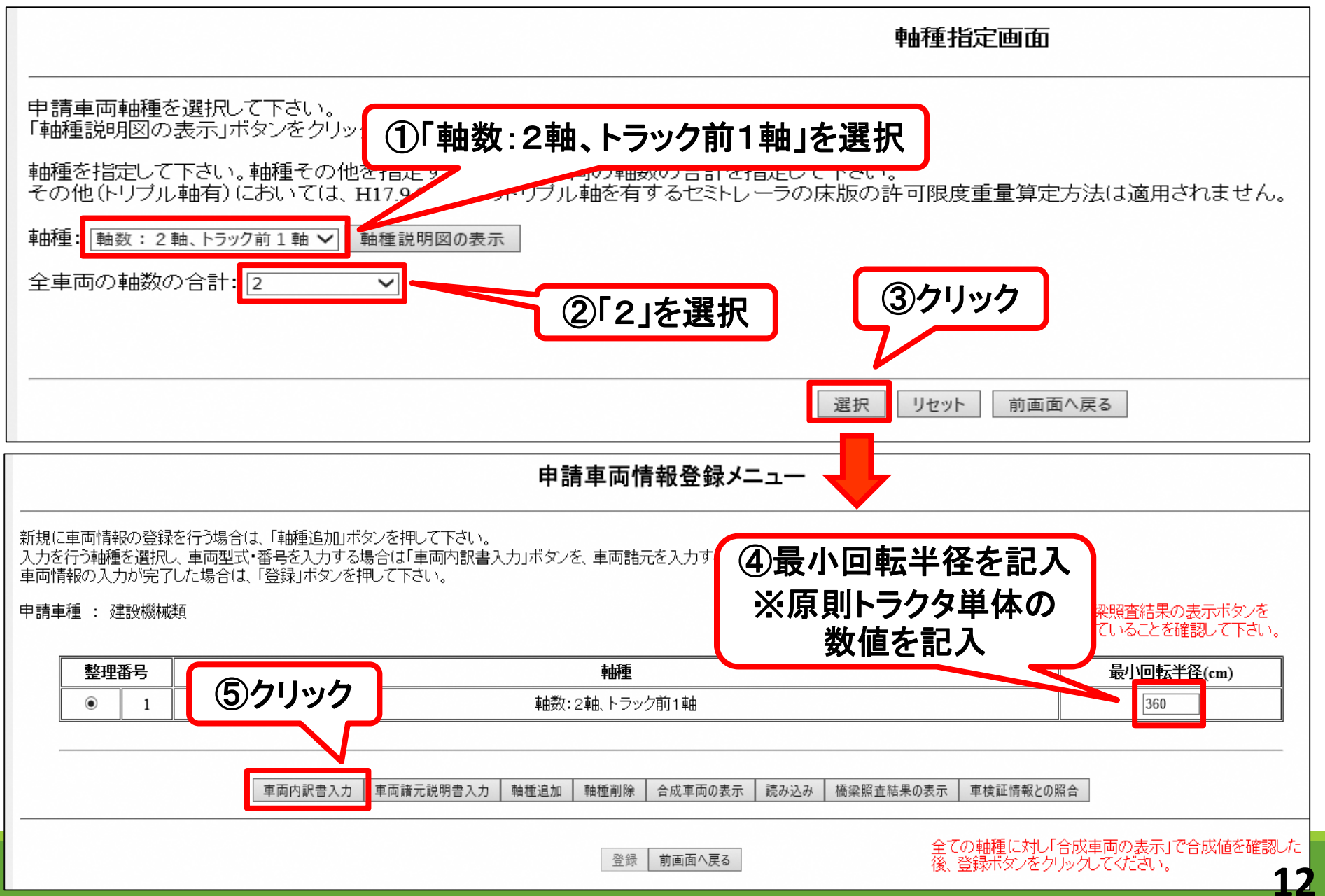

## 3-1-3. 車両情報入力

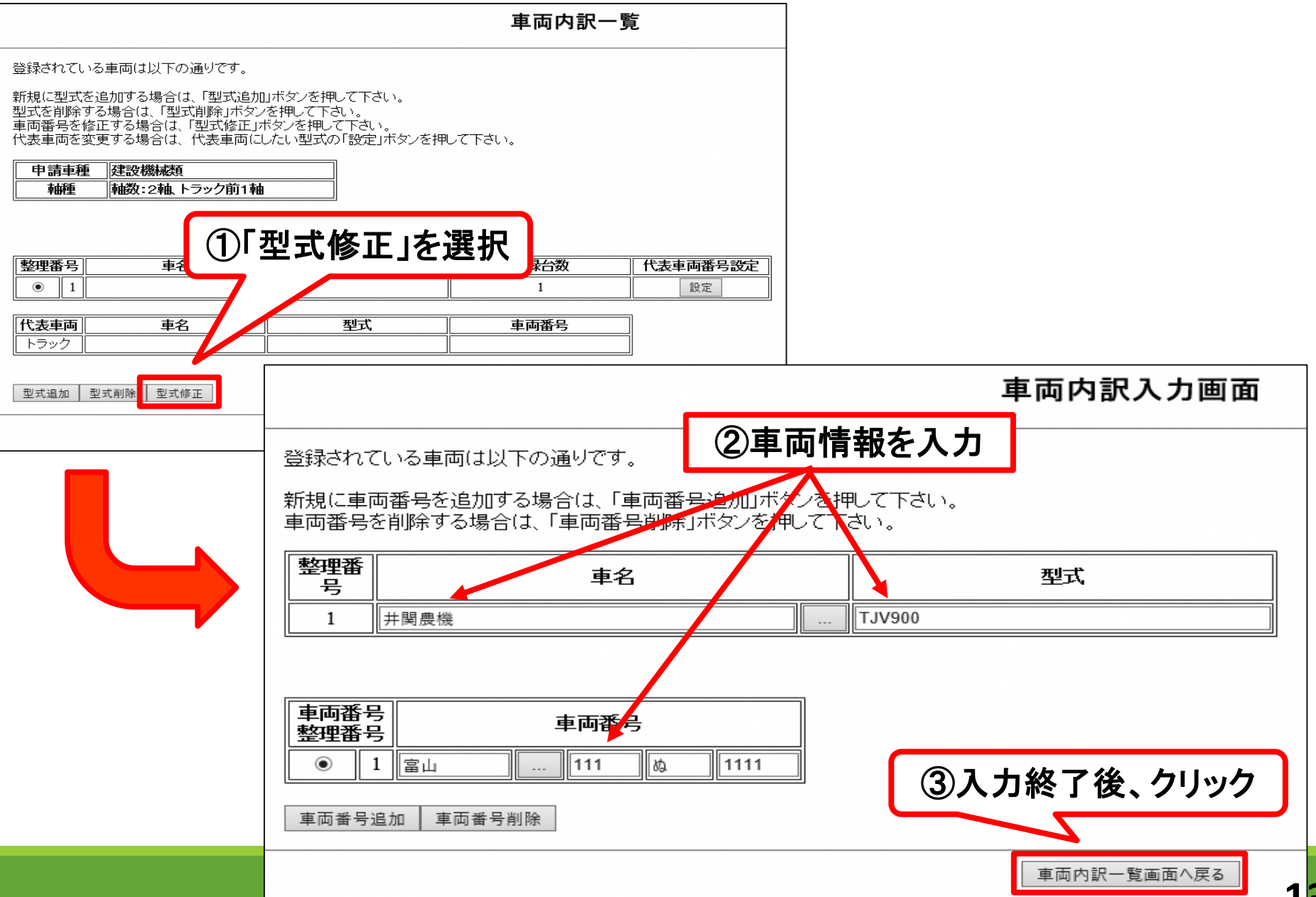

#### 3-1-4. 車両情報入力 (<u>型式の異なる</u>車両が複数台ある場合)

車両内訳一覧

| 登録されている車両は以下の通りです                                                                | -                                                                         |                                                                                                    |                                                 | 車両内訳-      | -覧       |
|----------------------------------------------------------------------------------|---------------------------------------------------------------------------|----------------------------------------------------------------------------------------------------|-------------------------------------------------|------------|----------|
| 新規に型式を追加する場合は、「型式<br>型式を削除する場合は、「型式削除」「<br>車両番号を修正する場合は、「型式修<br>代表車両を変更する場合は、代表車 | 追加」ボタンを押して下さい。<br>ドダンを押して下さい。<br>正」ボタンを押して下さい。<br>面にしたい型式の「設定」ボタンを押して下さい。 | 登録されている車両は以下の通りです。                                                                                  | · +10                                           |            |          |
| 申請車種 建設機械類                                                                       |                                                                           | 新規に型式を追加する場合は、「型式追加」ホタ<br>型式を削除する場合は、「型式削除」ボタンを押<br>車両番号を修正する場合は、「型式修正」ボタン<br>代表車両を変更する場合は、代表車両にしたい | ンを押して下ざい。<br>して下さい。<br>を押して下さい。<br>型式の「設定」ボタンを押 | して下さい。     |          |
| ①型式』                                                                             | 「「「「「」」を選び「「」                                                             | 申請車種 建設機械類                                                                                          |                                                 |            |          |
| <b>整理番号</b><br>● 1<br>晨機                                                         | 型式         登録台数         代表車両番号設定           TJV900         1         設定    | <b>車曲性   車曲数:2車4.トラック前1車4</b>                                                                       | 追加0                                             | の型式情報      | 最が反映     |
| 代表車両 車名                                                                          | 型式車両番号                                                                    | 整理番号                                                                                                | 型式                                              | 登録台数       | 代表車両番号設定 |
| トラック、井関農機                                                                        | エリン985 富山 11111                                                           | ○ 1 井関農機                                                                                            | TJV900                                          | 1          | 設定       |
| 型式追加 型式削除 型式修正                                                                   |                                                                           | ● 2 井関農機                                                                                            | TJV1000                                         | 1          | 設定       |
|                                                                                  |                                                                           | 代表車両    車名                                                                                          | 型式                                              | 車両番号       |          |
|                                                                                  |                                                                           | - トラック 井関農機                                                                                         | TJV985                                          | 富山11111    |          |
|                                                                                  | 登録されている車両は以下の通りです。                                                        |                                                                                                    |                                                 |            |          |
|                                                                                  | <br>  新規に車両番号を追加する場合は 「車両番号追加!ボタンを                                        | ↓型式追加   型式削除   型式修止<br>-  -  -  -  -  -  -  -  -  -  -  -  -                                        |                                                 |            |          |
|                                                                                  | 車両番号を削除する場合は、「車両番号削除」ボタンを押して                                              | Т                                                                                                   |                                                 | 申請車両情報メニュー | -へ戻る     |
|                                                                                  | 整理番 車名 号                                                                  | 力型                                                                                                  |                                                 |            |          |
|                                                                                  | 2 井関農機                                                                    | . TJV1000                                                                                           |                                                 |            |          |
|                                                                                  | 車両番号<br>較珊悉日 車両番号                                                         |                                                                                                    |                                                 |            |          |
|                                                                                  | ■ 1 富山 … 222 の 2222<br>● 1 富山                                             | ②追加する車<br>  情報を入力                                                                                   | 1両  <mark>-</mark>                              |            |          |
|                                                                                  | 車両番号追加 車両番号削除                                                             |                                                                                                    |                                                 |            |          |
|                                                                                  | ③入力終了後、クリッ                                                                | ック                                                                                                  | 面へ戻る                                            |            | 14       |

#### 3-1-5. 車両情報入力 (<u>型式が同じ</u>車両が複数台ある場合)

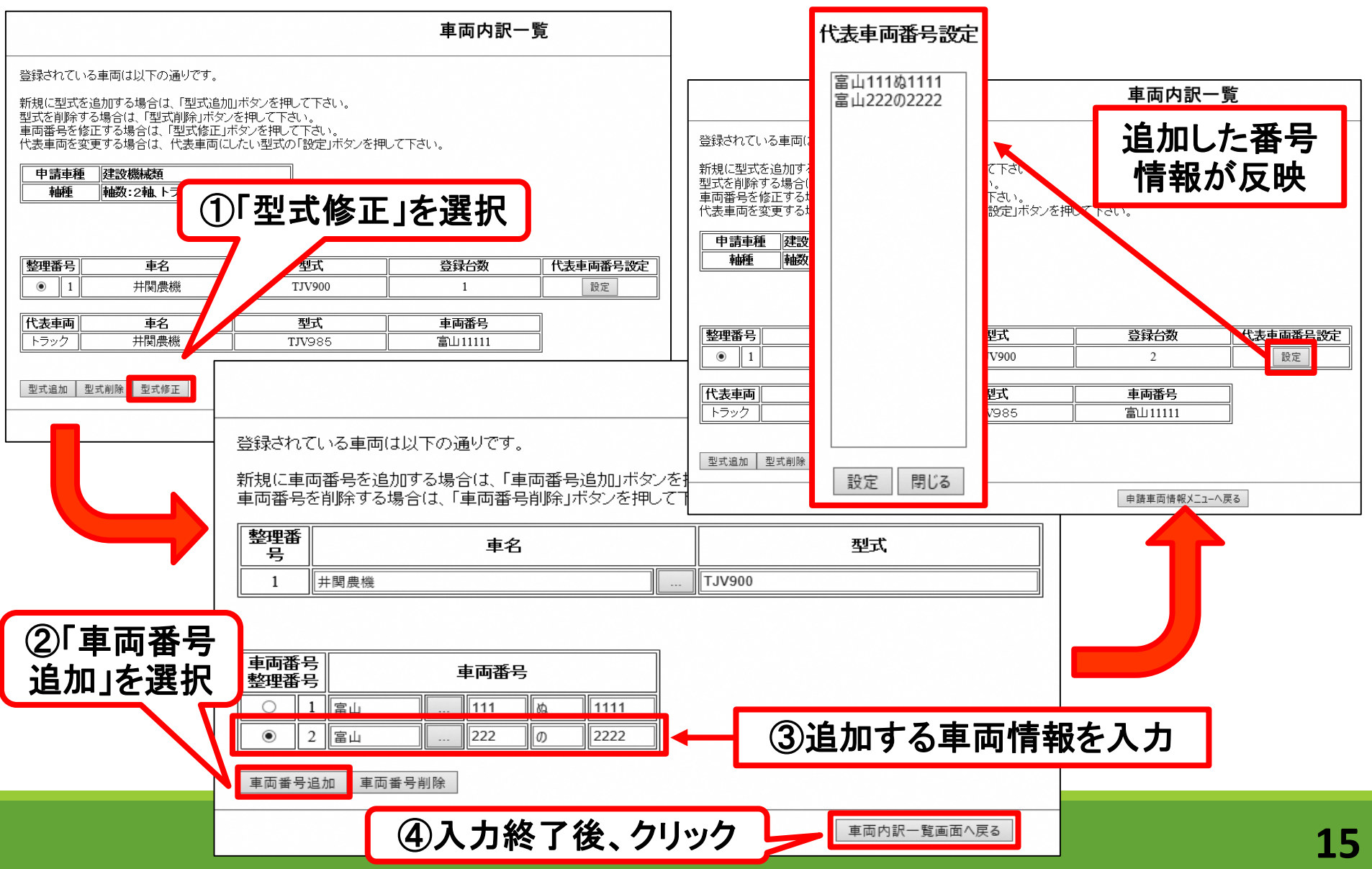

#### 3-1-6. 車両情報入力

#### 申請車両情報登録メニュー 新規に車両情報の登録を行う場合は、「軸種追加」ボタンを押して下さい。 入力を行う軸種を選択し、車両型式・番号を入力する場合は「車両内訳書入力」ボタンを、車両諸元を入力する場合は「車両諸元説明書入力」ボタンを押して下さい。 車両情報の入力が完了した場合は、「登録」ボタンを押して下さい。 申請車種 : 建設機械類 認証トラクタを登録する場合には橋梁照査結果の表示ボタンを 押下して認証トラクタとしてみなされていることを確認して下さい。 整理番号 輔種 最小回転半径(cm) 軸数:2軸トラック前1軸 360 1 車両諸元説明書入力 車両内訳書入力 軸種追加 軸種削除 合成車両の表示 読み込み 橋梁照査結果の表示 車検証情報との照合 全ての軸種に対し「合成車両の表示」で合成値を確認した 後、登録ボタンをクリックしてください。 登録 前画面へ戻る 車両の諸元情報を入力

#### 3-1-7. 車両情報入力

車両諸元説明書情報入力

新規に型式を追加する場合は「型式追加」ボタンを押して下さい。 型式を削除する場合は「型式削除」ボタンを押して下さい。 車名、型式より車両諸元データベースを参照する場合は、任意の型式を選択し「車両諸元参照」ボタンを押して下さい。 車両の寸法は、貨物を積載した状態の寸法を入力して下さい。

車名、型式を変更する場合は、「申請車両情報登録メニュー」へ戻り、「車両内訳書入力」を選択して下さい。

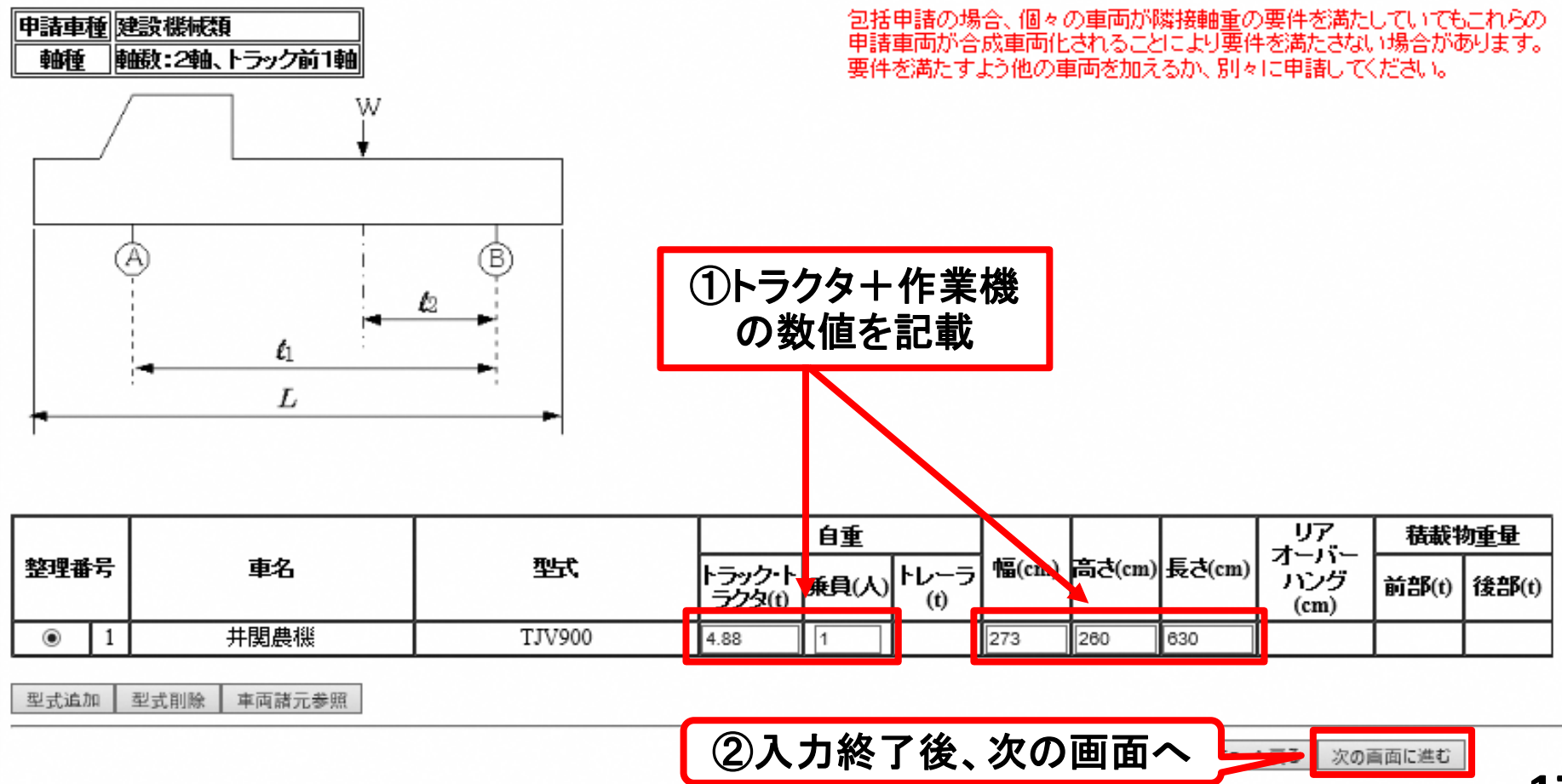

## 3-1-8. 車両情報入力

車両諸元説明書情報入力

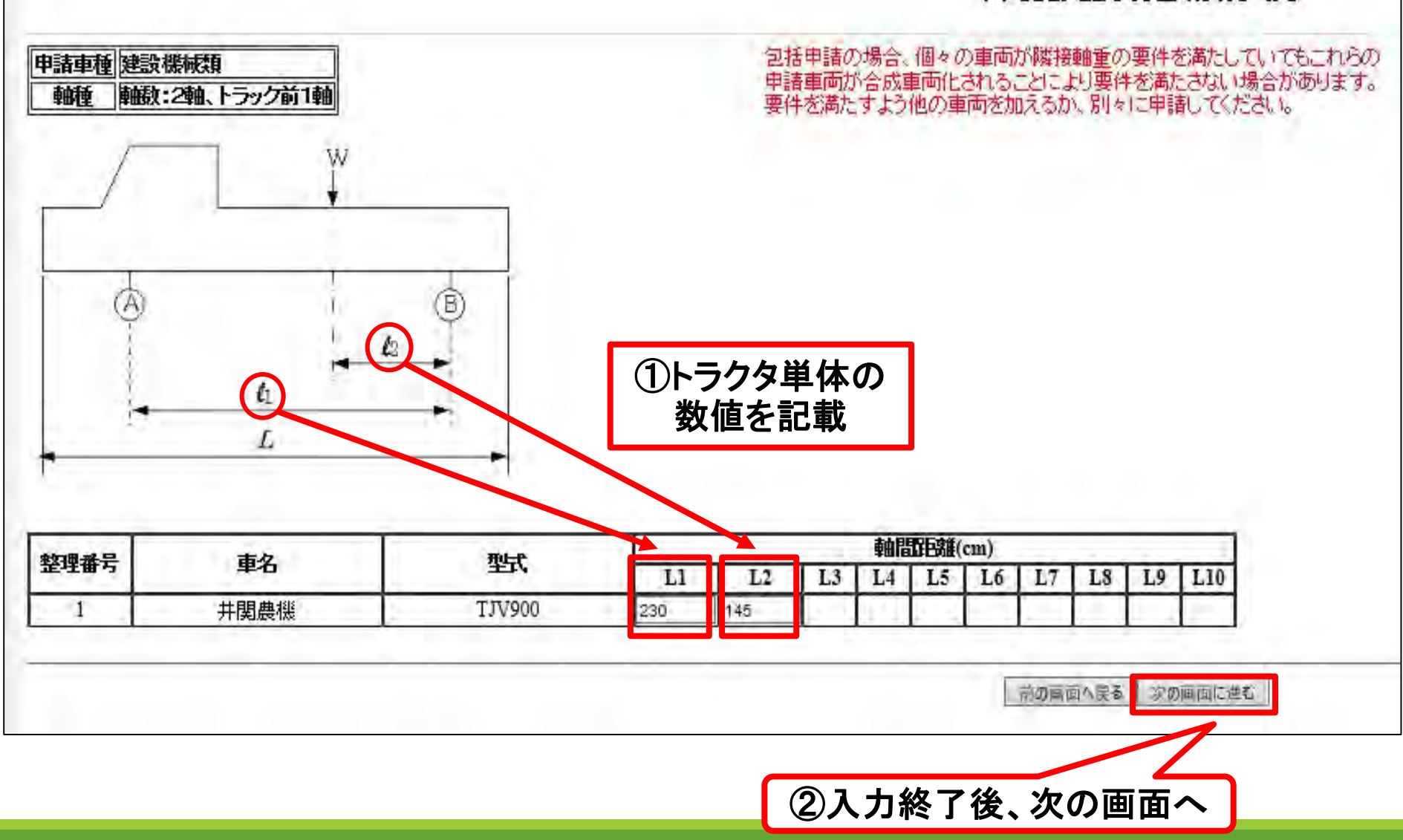

## 3-1-9. 車両情報入力

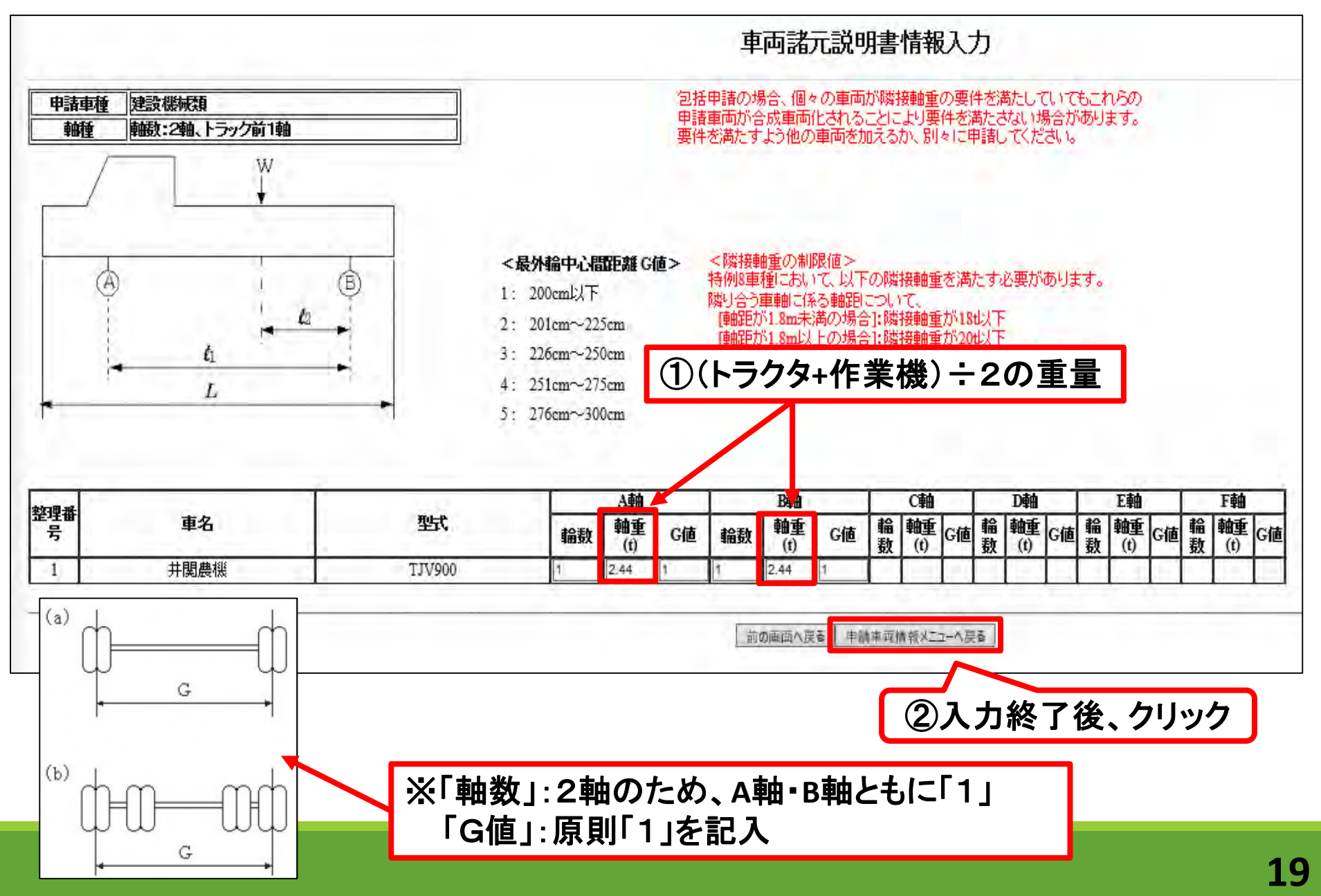

#### 3-1-10. 車両情報入力

| 申請車両情報登録メニュー                                                                                                |                                                              |      |                 |         |                       |                  |                 |        |                             |                 |        |       |                     |                       |                            |
|----------------------------------------------------------------------------------------------------|--------------------------------------------------------------|------|-----------------|---------|-----------------------|------------------|-----------------|--------|-----------------------------|-----------------|--------|-------|---------------------|-----------------------|----------------------------|
| <br>新規(2<br>入力を<br>車両情                                                                                      |                                                              |      |                 |         |                       |                  |                 |        | ※不整合があると、エラー<br>メッセージが表示される |                 |        |       |                     |                       |                            |
| 申請朝                                                                                                    | ■種 : 建                                                       | 設機械類 | [               |         |                       |                  |                 |        |                             | 「合成             | 車両の    | D表示   | 精梁照<br>れている         | *<br>査結果の表示<br>ることを確認 | <sup>示ボタンを</sup><br>して下さい。 |
|                                                                                                    | 整理翻                                                          | 盻    |                 |         |                       | をクリック 最小回転半径(cm) |                 |        |                             | (cm)            |        |       |                     |                       |                            |
|                                                                                                    | ۲                                                            | 1    |                 |         |                       |                  |                 |        |                             |                 |        |       |                     | 360                   |                            |
|                                                                                                    |                                                              |      |                 |         |                       |                  |                 |        |                             |                 |        |       |                     |                       |                            |
|                                                                                                    | ■両内訳書入力 ■両諸元説明書入力 軸種追加 軸種削除 合成車両の表示 読み込み 橘梁照査結果の表示 車検証情報との照合 |      |                 |         |                       |                  |                 |        |                             |                 |        |       |                     |                       |                            |
|                                                                                                    |                                                              |      |                 |         |                       |                  | 車               | 両の諸元に関 | 間する説明書                      |                 |        |       |                     |                       |                            |
|                                                                                                    |                                                              |      | 受付許可番号          |         |                       |                  |                 |        |                             |                 |        |       | A 40 - 10 - 10 - 10 |                       |                            |
|                                                                                                    |                                                              |      | 通行開始年月日<br>申請区分 |         |                       |                  | 令和3年1月31日<br>新規 |        |                             | 通行終了年月日<br>通行区分 |        |       | 令和5年1月26日<br>往復     |                       |                            |
|                                                                                                    |                                                              |      | 事業区分            |         |                       |                  | その他A<br>分類      |        |                             | 対象車両            |        |       |                     |                       |                            |
|                                                                                                    |                                                              |      | 積載貨物品名          |         |                       |                  | 品名              |        |                             |                 |        |       |                     |                       |                            |
|                                                                                                    |                                                              |      | 車種区分            |         |                       |                  | 単同の種類<br>軸種     |        | 建設機械類<br>輸数: 2 釉、トラック前1 釉   |                 |        |       |                     |                       |                            |
|                                                                                                    |                                                              |      | 新規開発車面の基本通行条件   |         |                       |                  | 高さ<br>長さ        |        |                             | 該当せず            |        |       |                     |                       |                            |
|                                                                                                    |                                                              |      |                 |         |                       |                  | 重量              |        |                             |                 | ±      |       |                     | - 1. 7                |                            |
|                                                                                                    |                                                              |      | トラック・トラクタ       |         |                       |                  | 準両台数<br>1台      |        | 一人                          | フした             | :里阿'   | 「育報の、 | 衣不る                 | れる                    |                            |
|                                                                                                    |                                                              |      | ▶ <b>↓</b> −ラ   |         |                       |                  | 0台              |        |                             |                 |        |       |                     |                       |                            |
|                                                                                                    |                                                              |      | 総重量説明表          |         |                       | ė.               | *               |        |                             |                 |        |       | 諸動物會員               |                       |                            |
|                                                                                                    |                                                              |      | 単車自重            |         | 乗員(1人)                | 第1トレーラ自          | 1               |        | 第2トレー                       | ラ自重             | 小計     | 前部    | 後部                  | 小計                    | 습計                         |
|                                                                                                    |                                                              |      | 4.88 t          |         | 0.06 t                |                  |                 |        |                             |                 | 4.94 t |       | <u> </u>            |                       | 4.94 t                     |
|                                                                                                    |                                                              |      | 車両諸元表<br>幅(B)   | 高さ(H)   | 長さ(L)                 | 最大軸重             | 最速軸面            |        | 듉기                          | 小陳接軸面           |        |       | 大軸重軸最外輪中心間距離        |                       |                            |
|                                                                                                    |                                                              |      | 273 cm          | 260 cm  | 630 cm                | 2.50 t           | 230 cm          |        |                             | 230 cm          |        |       | 200 cm              |                       |                            |
| 各輪の釉間距離および荷重点等の距離           11         12         13         14         15         16         17         18 |                                                              |      |                 |         |                       |                  |                 |        |                             | 18              |        |       |                     |                       |                            |
| 230 cm 145 cm 110 110 110                                                                                   |                                                              |      |                 |         |                       |                  | 114 114         |        |                             |                 |        |       |                     |                       |                            |
|                                                                                                    |                                                              |      |                 |         |                       |                  |                 |        |                             |                 |        |       |                     |                       |                            |
| 入極條数1倍 日極條数 倍 日極條数 倍 日極條数 倍 日極條数 倍 日極條数 倍 日極條数 倍                                                            |                                                              |      |                 |         |                       |                  |                 |        |                             | 自数 輪 合計         |        |       |                     |                       |                            |
|                                                                                                    | 自重+乗員<br>編章 加加加                                              |      |                 |         |                       |                  |                 |        |                             |                 |        |       |                     |                       |                            |
|                                                                                                    | 研重分布表 機重 機載物 2.50 t 2.44 t                                   |      |                 |         |                       |                  |                 |        |                             |                 |        |       |                     | 4.94 t                |                            |
|                                                                                                    |                                                              |      |                 | 4       | 輪荷重<br>長外輪中心間距離(G)コード | 2.50 t           | 2.44 t<br>1     |        |                             |                 |        |       |                     |                       | <u> </u>                   |
|                                                                                                    |                                                              |      |                 | · · · · |                       | `                |                 |        |                             |                 |        |       |                     | -                     |                            |
|                                                                                                    |                                                              |      |                 |         |                       |                  |                 |        |                             |                 |        |       |                     |                       |                            |

#### 3-1-11. 車両情報入力

#### 申請車両情報登録メニュー

新規に車両情報の登録を行う場合は、「軸種追加」ボタンを押して下さい。 入力を行う軸種を選択し、車両型式・番号を入力する場合は「車両内訳書入力」ボタンを、車両諸元を入力する場合は「車両諸元説明書入力」ボタンを押して下さい。 車両情報の入力が完了した場合は、「登録」ボタンを押して下さい。

申請車種 : 建設機械類

#### 認証トラクタを登録する場合には橋梁照査結果の表示ボタンを 押下して認証トラクタとしてみなされていることを確認して下さい。

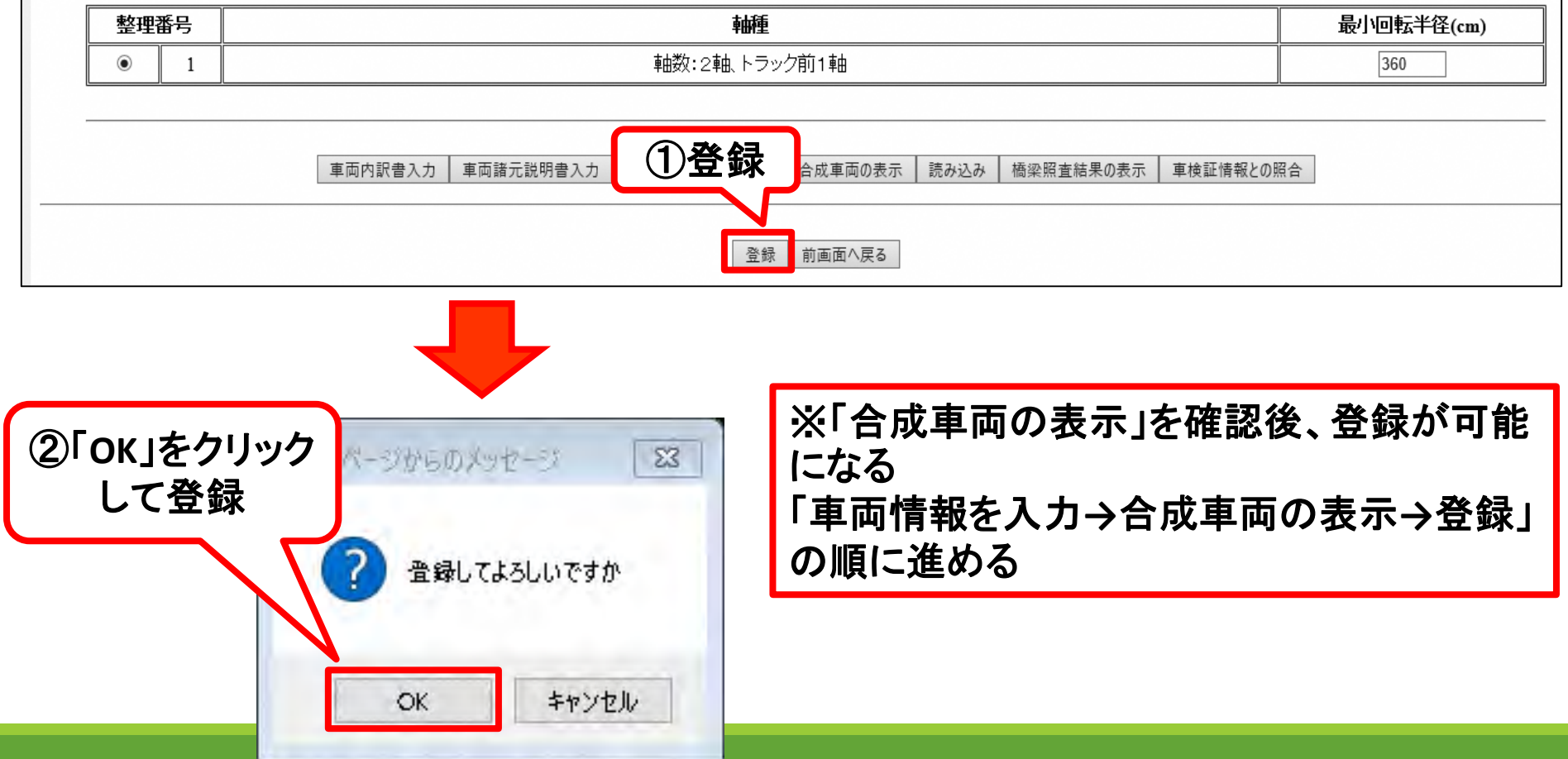

#### 3-2-1. 経路情報入力

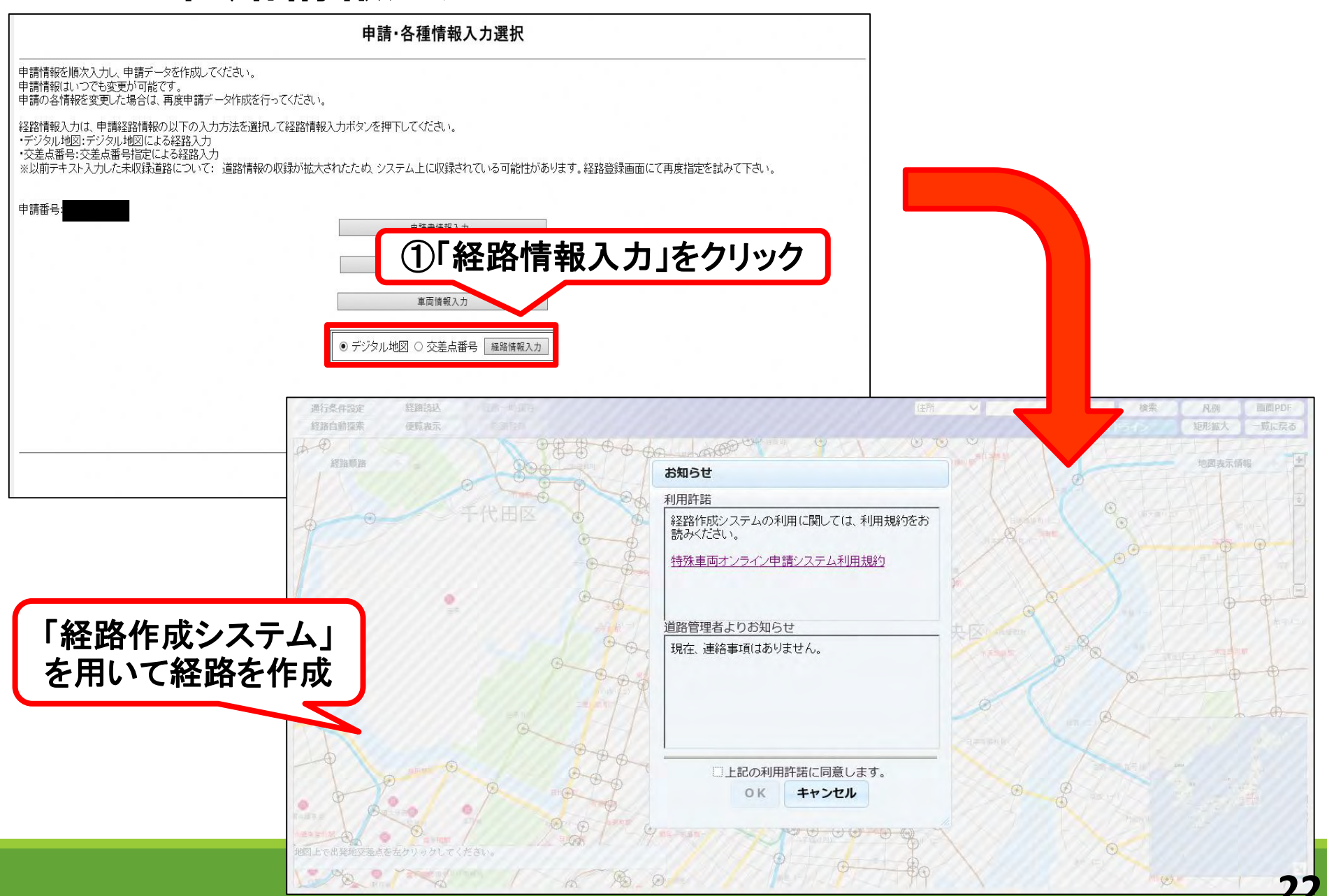

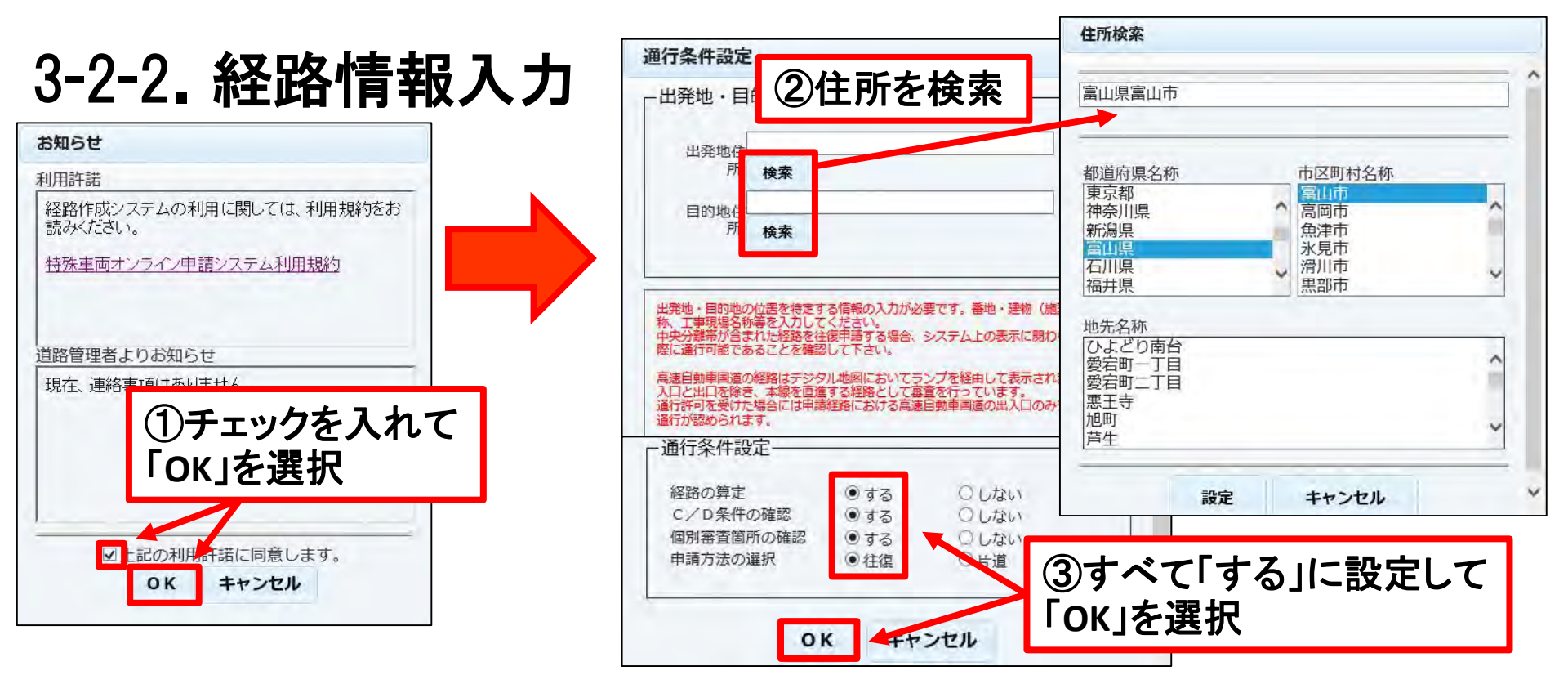

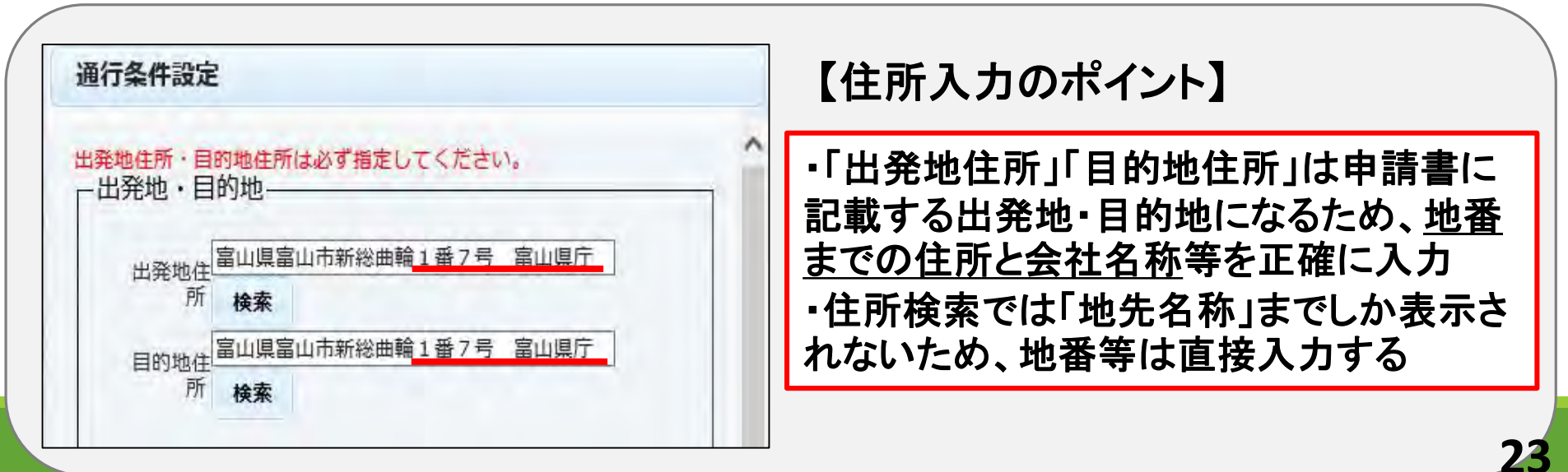

#### 3-2-3. 経路情報入力(基本情報①)

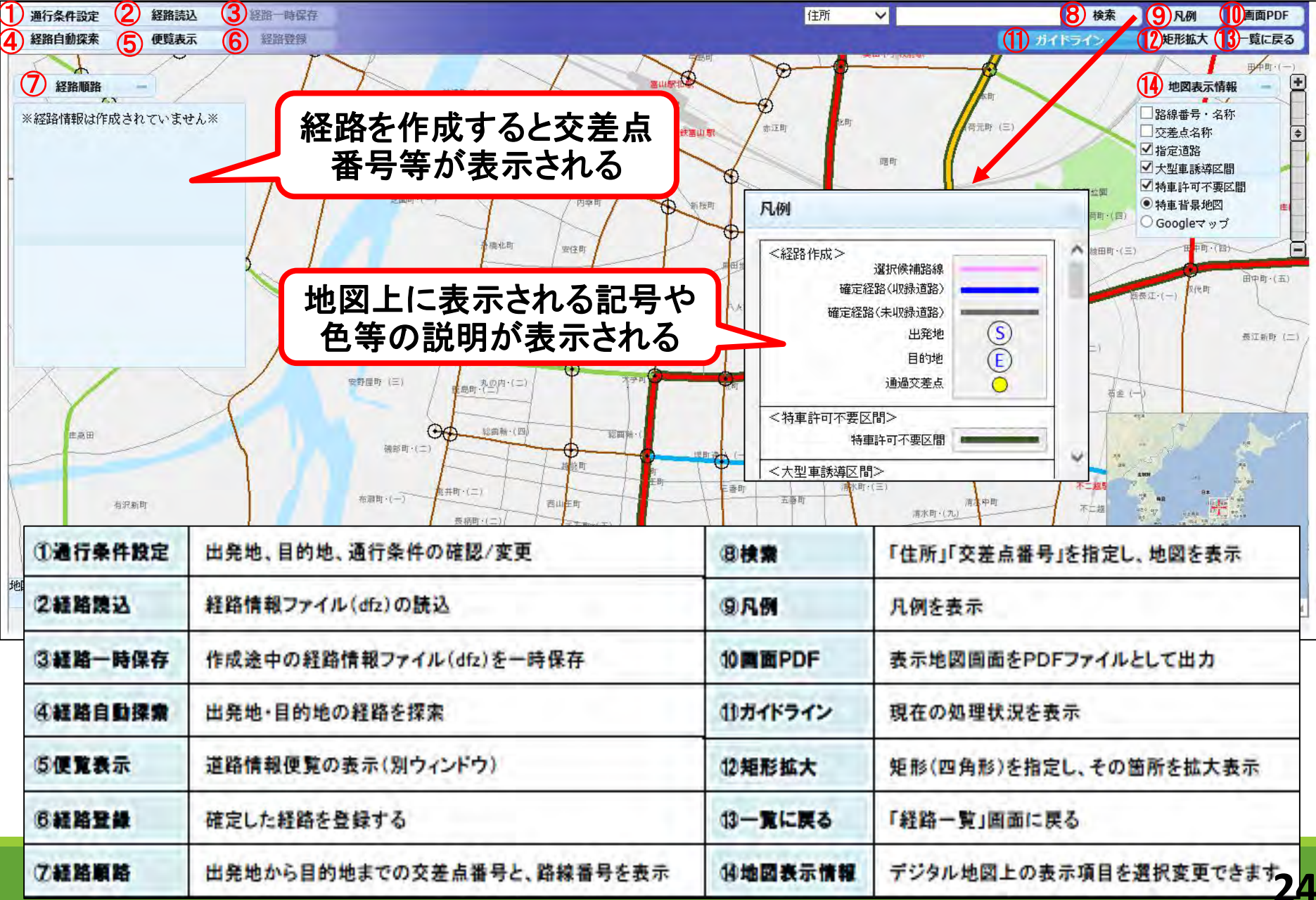

#### 3-2-4. 経路情報入力(基本情報2)

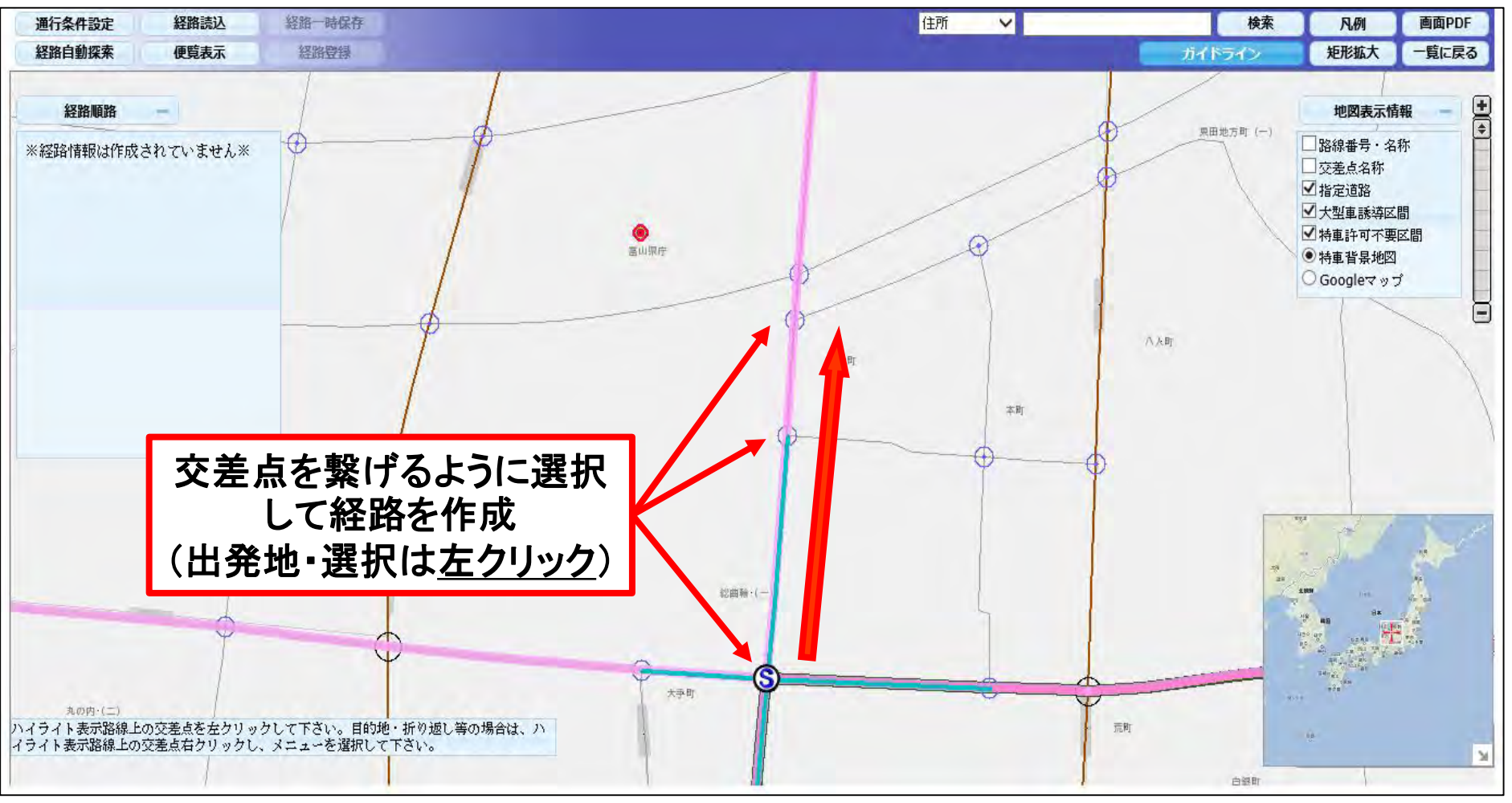

<交差点シンボル> 収録交差点 未収録交差点 交差点には青色(小さい丸)と黒色(大きい丸)の2種類がある <u>選択できる交差点は青色線または桃色線上にあるもののみ</u> ・青色線:選択可能な隣接する交差点を示す ・桃色線:延長上の黒丸交差点が選択可能

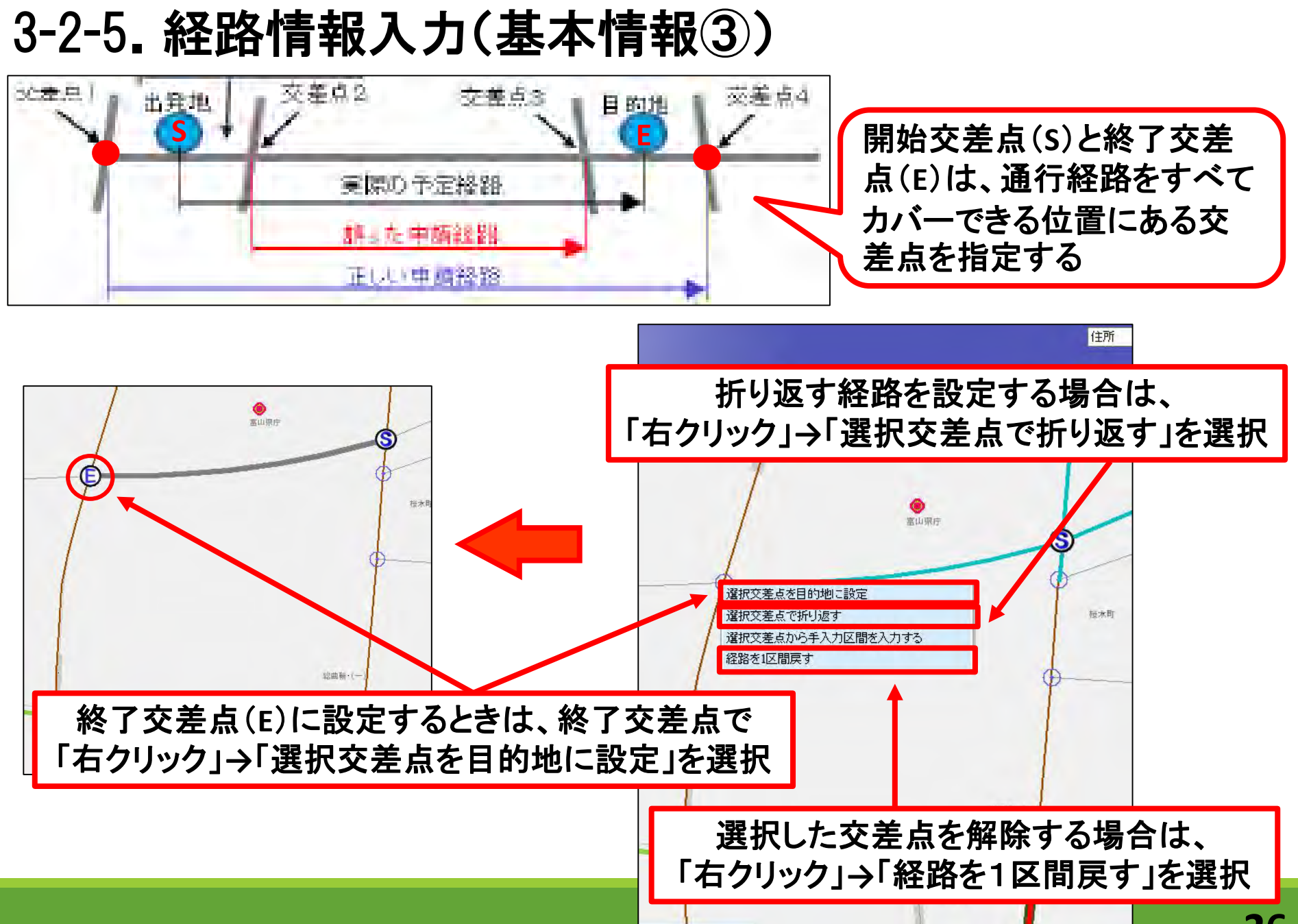

3-2-6. 経路情報入力(経路入力①) (例)富山県庁→富山県庁のルートを設定する

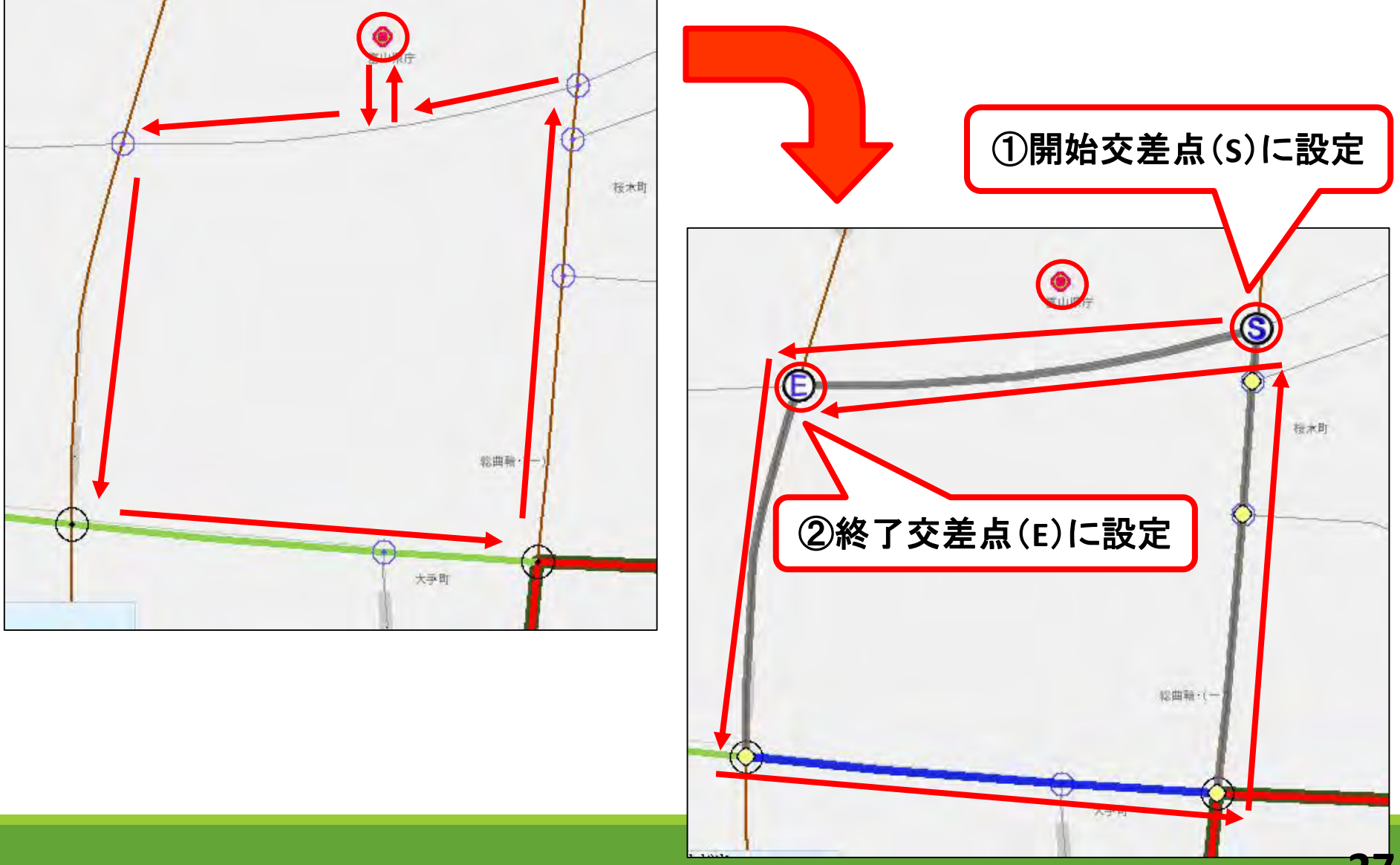

3-2-7. 経路情報入力(経路入力2) <<u>未収録道路を含む経路</u>を作成する場合>

#### ●未収録道路を経路に含む場合は、必ず路線名を入力する

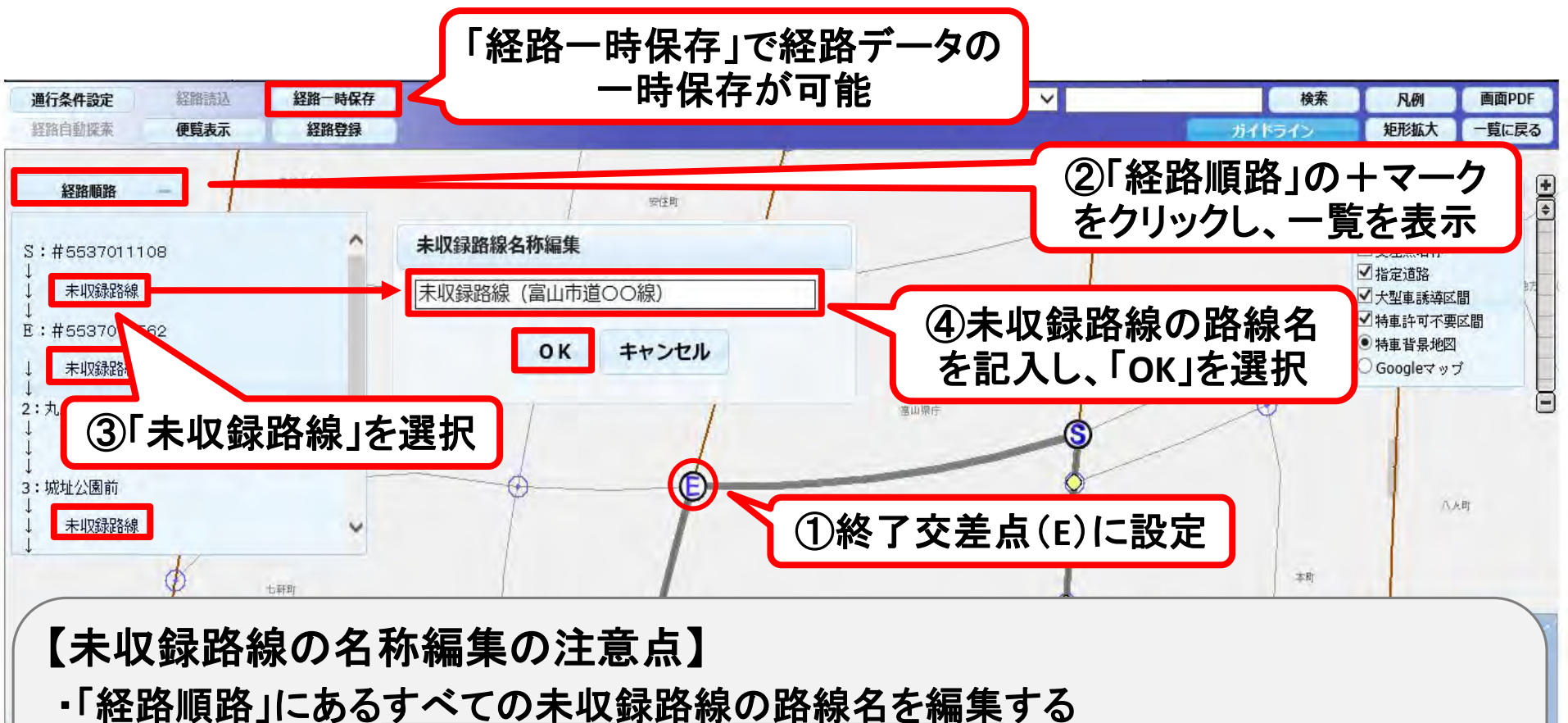

28

→路線名の確認は、各道路管理者の担当窓口に問い合わせる

 「未収録路線」と記載の上、括弧書きで道路管理者が分かるように記入 (悪い例):〇〇市道〇〇線 (良い例):未収録路線(〇〇市道〇〇線)

#### 3-2-8. 経路情報入力 ●終了交差点まで入力が終われば、経路図をPDFで出力する

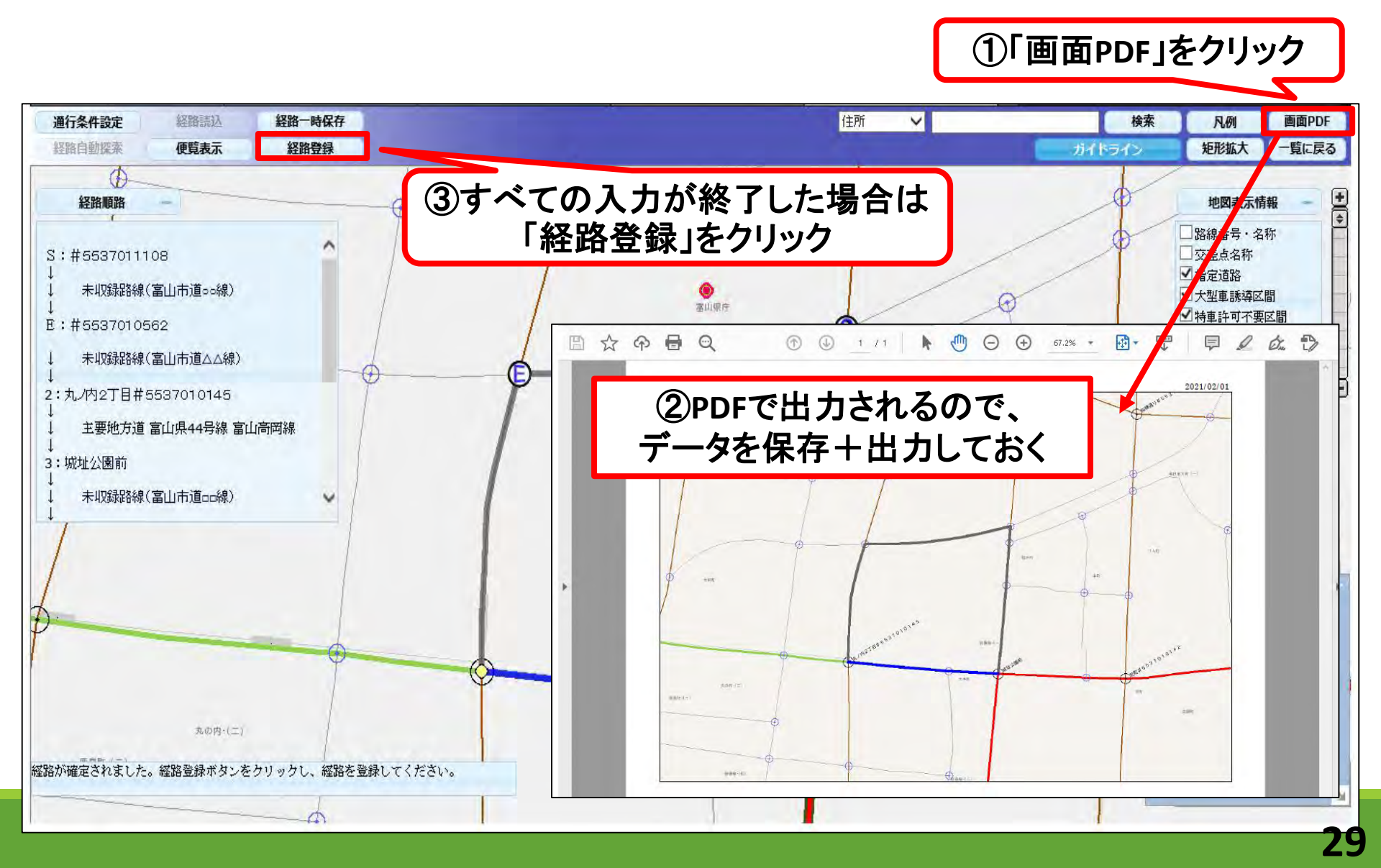

#### 3-2-9. 経路情報入力(複数経路を登録する場合)

経路一覧

続けて経路を入力する時は「次経路入力」ボタンを押してください。 作成した経路をコピーする時は当該経路番号の選択区分を選択し、「経路コピー」ボタンを押してください。(複数経路選択不可) 作成した住所を変更する時は当該経路番号の選択区分を選択し、「住所修正」ボタンを押してください。(複数経路選択不可) 作成した経路を変更する時は当該経路番号の選択区分を選択し、「経路変更」ボタンを押してください。(複数経路選択不可) 作成した経路を削除する時は当該経路番号の選択区分を選択し、「経路削除」ボタンを押してください。(複数経路選択可能) 全ての経路を削除する時は「経路図作成予約」ボタンを押してください。 全ての経路を登録する時は「登録」ボタンを押してください。

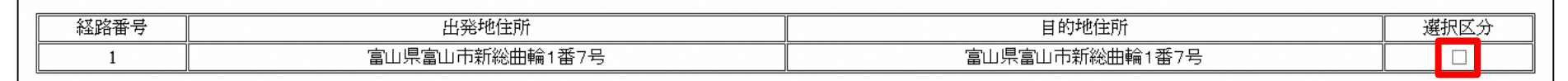

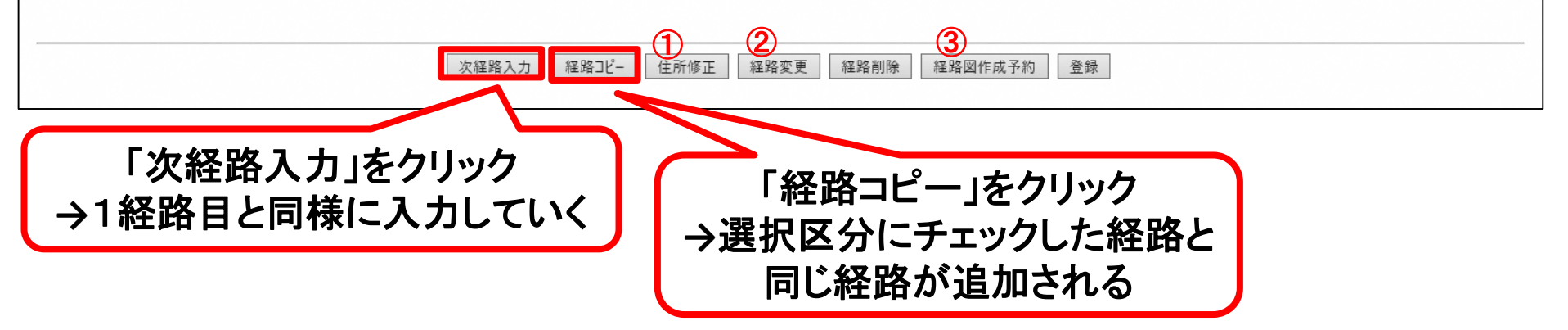

#### 【経路の追加・削除方法】

①「経路変更」:選択区分でチェックした経路内容を修正する
 ②「経路削除」: " 削除する
 ③「次経路作成予約」:作成した経路の全体図の作成(PDFファイル)を予約する
 个すべての経路を入力した後、「登録」する前に予約する

#### 3-2-10. 経路情報入力(次経路作成予約)

経路一覧

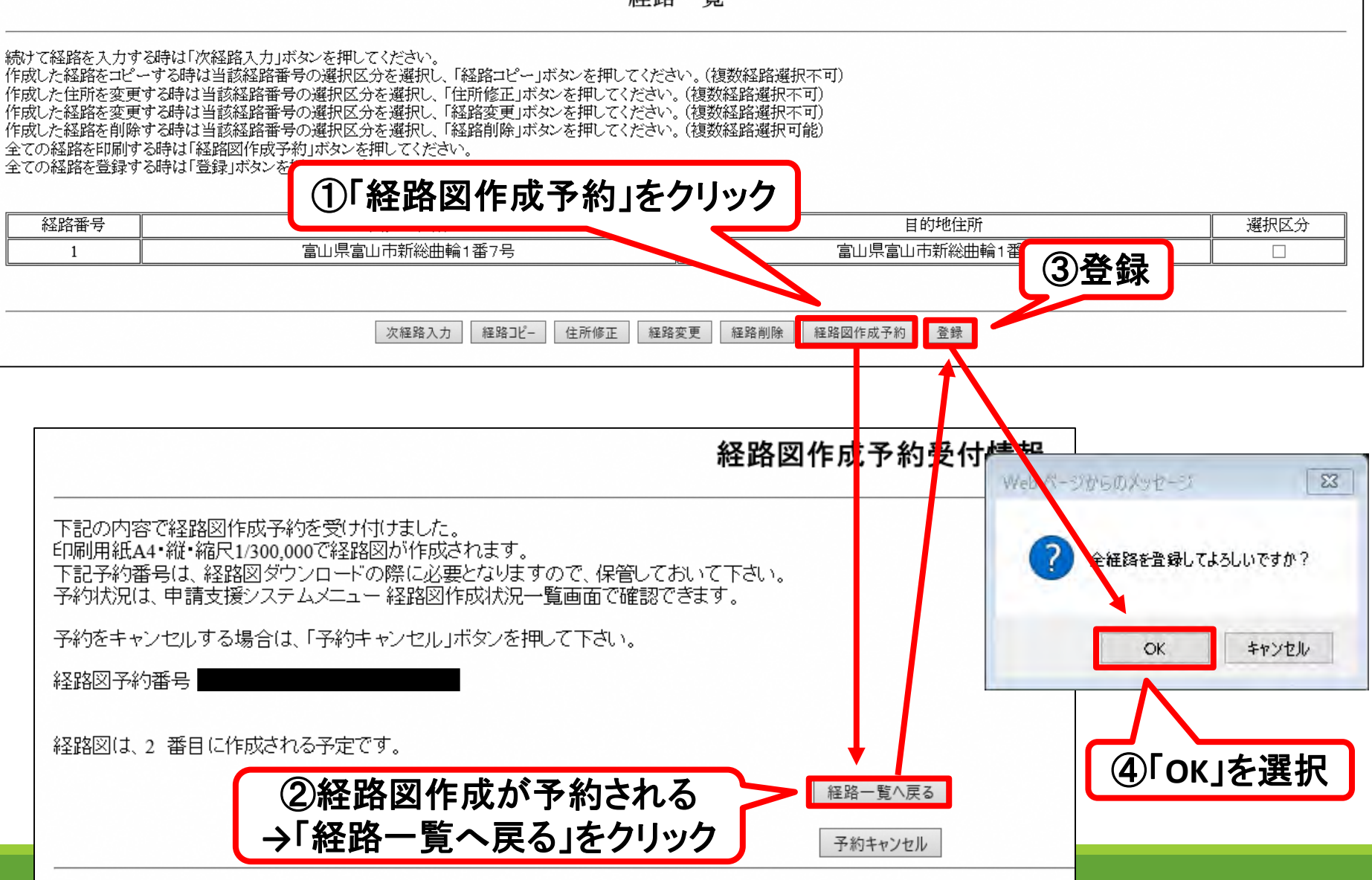

## 3-2-11. 経路情報入力(往復/片道の選択)

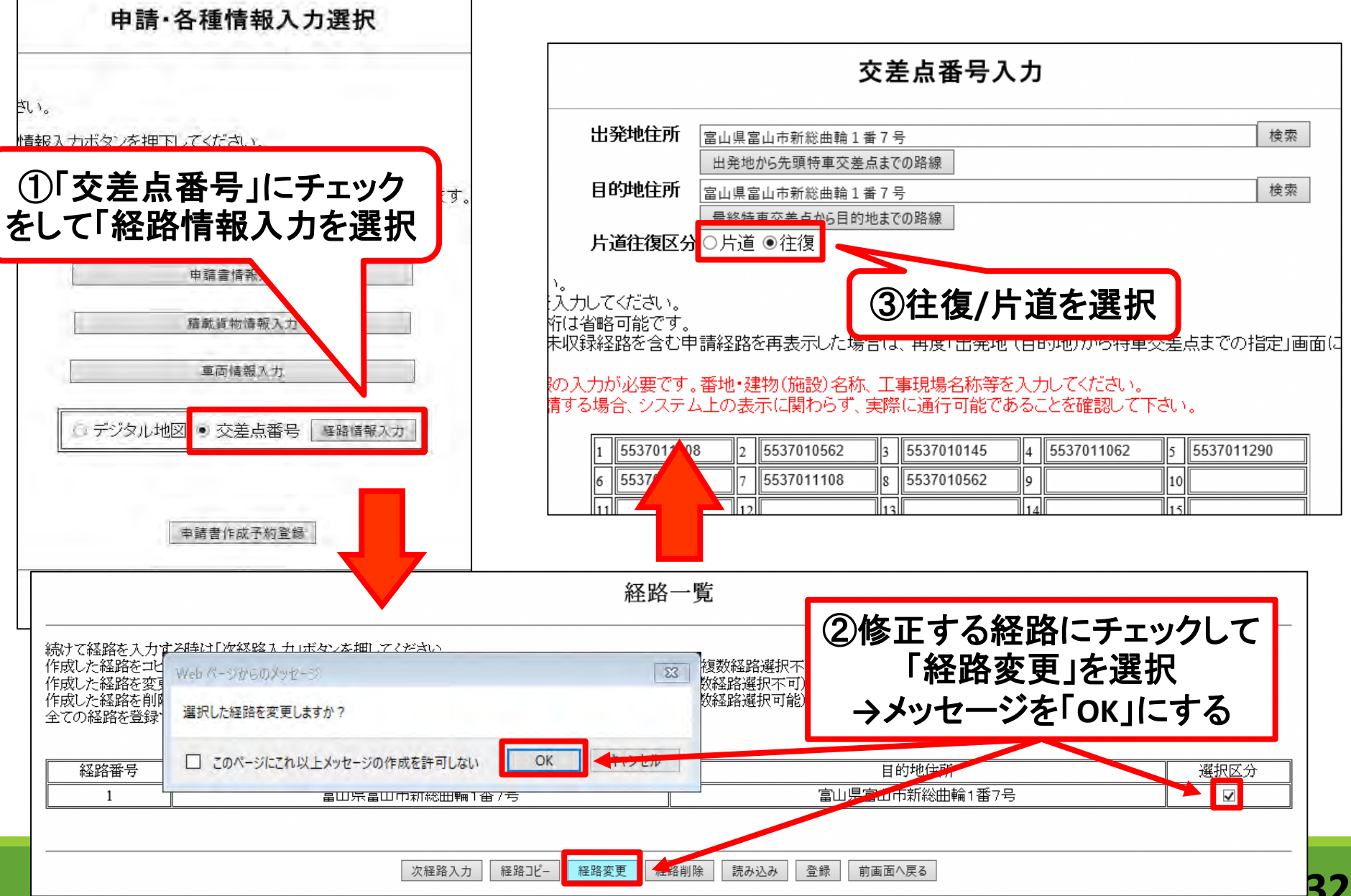

#### 3-2-12. 情報登録

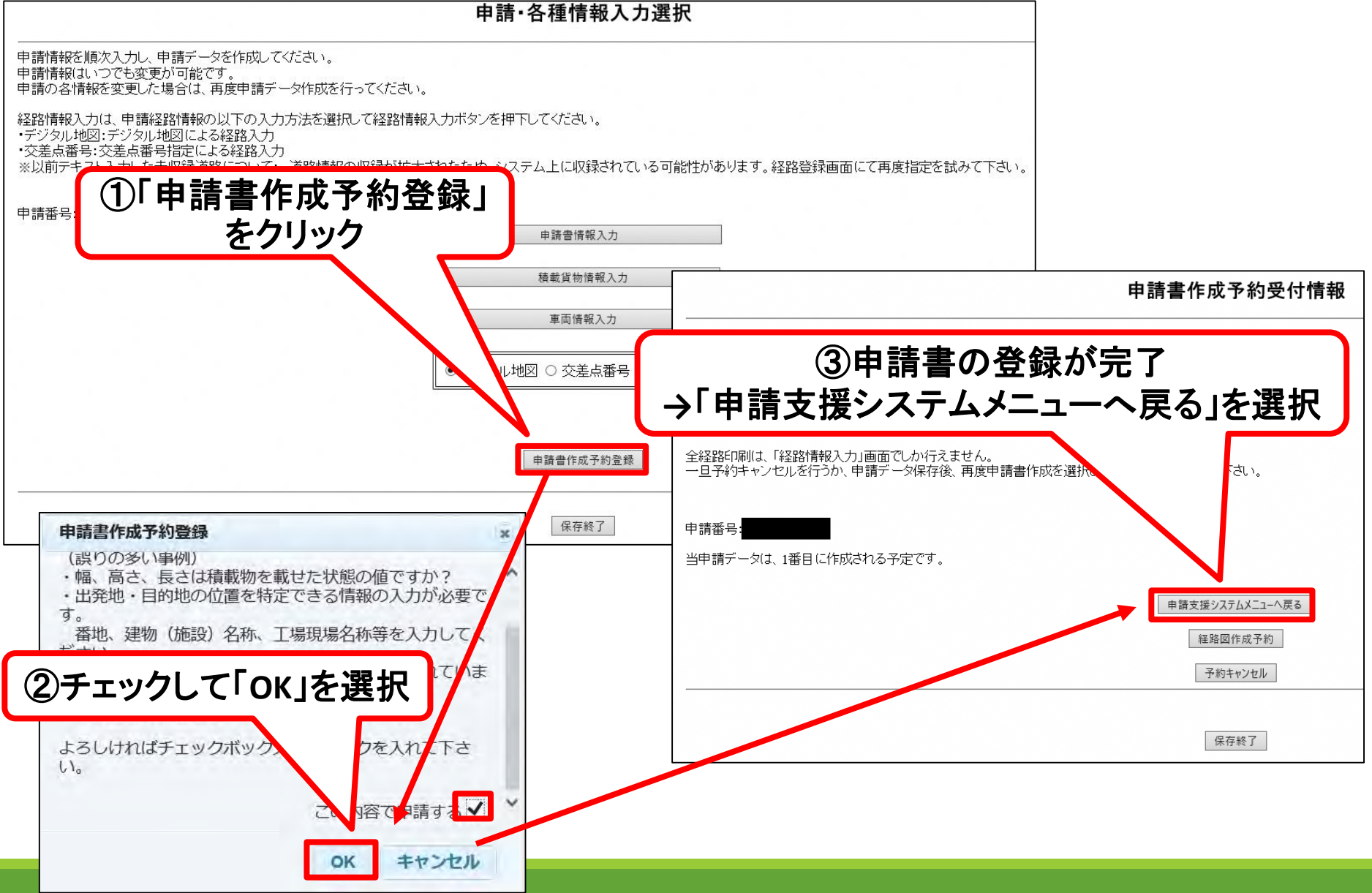

| 申詞                                                                                                    | 請支援システム                                                                                                    |                                                                                                    | 請書作成状え<br>をクリック                                                                                                    | 兄一覧」                                                                                             |                                                                                                    |                                                         |                                                                                        |
|----------------------------------------------------------------------------------------------------|----------------------------------------------------------------------------------------------------|----------------------------------------------------------------------------------------------------|----------------------------------------------------------------------------------------------------|--------------------------------------------------------------------------------------------------|----------------------------------------------------------------------------------------------------|---------------------------------------------------------|----------------------------------------------------------------------------------------|
|                                                                                                    | 申請データ作成                                                                                                    |                                                                                                    |                                                                                                    | □☆ ♀ 	 Q                                                                                         | 🕆 🕑 <u>1</u> /5 🖡 🖑 🖯                                                                                                    | ⊕ <u>ass -</u> ¦a- Ţ                                    | Ð                                                                                      |
|                                                                                                    | 申請書作成状況一覧                                                                                                    |                                                                                                    |                                                                                                    | ●式用                                                                                              | 党计编号                                                                                                    | ₩ <b>式</b> 第一<br>受付着号                                   |                                                                                        |
|                                                                                                    | 個別協議状況一覧                                                                                                    |                                                                                                    |                                                                                                    | 特殊車両通行 許<br>2017年88                                                                              | 可 申請書 (新規)<br>定<br>0和5年2月1日                                                                                                    | 特殊車両通行 許可 申請書<br>3007888 <u>8</u>                       | 皆(新規)<br><sup>会和3年2月1日</sup>                                                           |
|                                                                                                    | 経路図作成状況一覧                                                                                                    |                                                                                                    |                                                                                                    | 通行興始年月日 会和3年2月10日<br>通行終了年月日 会和3年1月20日                                                           | 平(03-093)<br>住所<br>会社名・氏本 印                                                                                                    | 通行開始等月日 (中和3年2月10日)<br>通行的丁年月日 (中和5年1月26日) 作用<br>会社本・氏告 |                                                                                        |
|                                                                                                    | 担当者変更                                                                                                    |                                                                                                    |                                                                                                    | ※若江分 建設施設期<br>第三日本の キシストパワイ                                                                      | 代表者も<br>担当者も<br>参楽区分 その他A                                                                                                    | 事項区分 建設備建築 代表考名<br>低当素名<br>専業区分<br>専業区分                 | その抱み                                                                                   |
|                                                                                                    | 申請書提出                                                                                                    |                                                                                                    |                                                                                                    |                                                                                                  | 編 高さ 長さ                                                                                                    | 重山11161111 半韓倉橋<br>低 4分 7,7990                          | 編 高さ 長さ                                                                                |
|                                                                                                    |                                                                                                    |                                                                                                    |                                                                                                    | 作成 [                                                                                             | した申請書                                                                                                    | 「がPDFで出」                                                | カされる                                                                                   |
|                                                                                                    |                                                                                                    |                                                                                                    |                                                                                                    |                                                                                                  |                                                                                                    |                                                         |                                                                                        |
| 、申請データをダウンロード                                                                                                    | する場合は、それぞれ「ダウンロード」ボタック                                                                                                    | を押して下さい。                                                                                                    | 甲酮者FF成40元一見                                                                                                    |                                                                                                  | →データ                                                                                                    | を保存+印刷                                                  | 別                                                                                      |
| 、申請デークをダウンロード<br>成となっている場合、メッセー<br>吸い消す場合は、「キャンセリ<br>の確認を行う場合は、申請子<br>ータを国道事務所に提出す<br>・<br>申請子一クの保存期間は3                                                | する場合は、それそれ「ダウンロード」ボタス<br>ージ内容を確認し、申請書を再度作成して下<br>ル」ボタンを視して下さい。<br>データを一度ダウンロードし、「申請データの)<br>る場合は、提出ボタンを押して下さい。<br>35日です。作成完了から35日で削除されます                                                                                               | 営押して下さい。<br>さい。<br>寛定」ボタンを押して下さい。<br>ので、提出後JJFダウンロード」ボタン                                                                  | 中語者作成化成一見                                                                                                    |                                                                                                  |                                                                                                    | を保存+印刷                                                  |                                                                                        |
| 、申請データをダウンロード<br>成となっている場合、メッセ<br>取り消す場合は、「キャンセリ<br>の確認を行う場合は、申請う<br>ータを国道事務所に提出す<br>・申請データの(保存期間)は3                                                   | する場合は、それそれ「ダウンロード」ボタス<br>ージ内容を確認し、申請書を再度作成して下<br>ルルボタンを視して下さい。<br>データを一度ダウンロードし、「申請データの)<br>る場合は、提出ボタンを押して下さい。<br>35日です。作成完了から35日で削塚されます                                                                                               | 営押して下さい。<br>さい。<br>算定」ボタンを押して下さい。<br>ので、提出後しずダウンロード」ボタン<br>「 動画面へ変音」 「 超                                                  | 中計書TFDX4んのて一見<br>パでデータをダウンロードしてください。<br>諸国の「知及20一覧」 (画面形成の社分) 「新                                                                                  |                                                                                                  |                                                                                                    | を保存+印刷                                                  | BJ<br>##1090 <u>000000000000000000000000000000000</u>                                  |
| 、申請データをダウンロード<br>成となっている場合、メッセ<br>限り消す場合は、「キャンセノ<br>の確認を行う場合は、申請<br>ータを国道事務所に提出す<br>・申請データの保存期間は3<br>申請書号                                              | する場合は、それぞれ「ダウンロード」ボタンペ<br>ージ内容を確認し、申請書を再度作成して下<br>ルルボタンを押して下さい。<br>データを一度ダウンロードし、「申請データの)<br>る場合は、提出ボタンを押して下さい。<br>35日です。作成完了から35日で削除されます<br>申請書作成子約<br>受相目時                                                                           | さ押して下さい。<br>さい。<br>寛定」ボタンを押して下さい。<br>ので、提出後ま「ダウンロード」ボタン<br>「回回回へ戻る」<br>作品誌状況                                              | 中請書子FP及4んのて一見<br>でデータをダウンロードしてください。<br>部回何知味完一覧 「範囲花分もみ」「新<br>作成完了日時                                                                              |                                                                                                  |                                                                                                    | を保存+印刷<br>************************************          |                                                                                        |
| ・申請データをダウンロード<br>成となっている場合、メッセー<br>限り消す場合は、「キャンセの<br>の確認を行う場合は、申請<br>ータを国道事務所に提出す<br>・申請データの/保存期間は3<br>申請書号                                            | する場合は、それそれ「ダウンロード」ボタンペ<br>ージ内容を確認し、申請書を再度作成して下<br>ルボタンを押して下さい。<br>データを一度ダウンロードし、「申請データの)<br>る場合は、提出ボタンを押して下さい。<br>第日です。作成完了から35日で削壊されます<br>申請者作成子か<br>気付日時<br>半和02年の3月の日<br>13時57分                                                     |                                                                                                    | 中前音子FFDX4へのて一見<br>パでデーダをダウンロードしてください。<br>部回行成状況一覧 (前前花み込み) (1)<br>作成完了日時<br>令和03年03月01日<br>1985-24                                                | <br>  <br>  <br>  <br>  <br>  <br>  <br>  <br>  <br>  <br>  <br>  <br>                           |                                                                                                    |                                                         | BU<br>10<br>10<br>10<br>10<br>10<br>10<br>10<br>10<br>10<br>10<br>10<br>10<br>10       |
| 申請データをダウンロード<br>成となっている場合、メッセ<br>取り消す場合は、「キャンセノ<br>効理記を行う場合は、申請<br>ータを国道事務所に提出す<br>申請データの「保存期間」ま<br>単諸番号                                               | する場合は、それぞれ「ダウンロード」ボタンス<br>ージ内容を確認し、申請書を再度作成して下<br>ルルボタンを押して下さい。<br>データを一度ダウンロードし、「申請データの)<br>る場合は、提出ボタンを押して下さい。<br>33日です。作成完了から33日で削除されます<br>申請書作成子約<br>受け日時<br>年和03年0月0日<br>13時57分                                                    |                                                                                                    |                                                                                                    | (<br>)<br>(<br>)<br>(<br>)<br>(<br>)<br>(<br>)<br>(<br>)<br>(<br>)<br>(<br>)<br>(<br>)<br>(<br>) |                                                                                                    | を保存+印刷<br>************************************          |                                                                                        |
| <ul> <li>申請デークをダウンロード<br/>成となっている場合、メッセマ<br/>吸道するよく「キャンセリ<br/>の確認を行う場合は、申請<br/>ークを回道事務所に提出ず</li> <li>申請データの(保存期間)ま3</li> <li>申請データの(保存期間)ま3</li> </ul> | する場合は、それぞれじがウンロードリボタンス<br>ージ内容を確認し、申請書を再度作成して下<br>ルボタンを押して下さい。<br>データを一度グウンロードし、「申請データの)<br>る場合は、提出ボタンを押して下さい。<br>35日です。作成完了から35日で削除されます<br>単語者作成子的<br>気作日時<br>キ和03年の3月の1日<br>13時55分                                                   | な押して下さい。   第定」ボタンを押して下さい。   ので、提出後まずダウンロード」ボタン   第回回へ戻る   作は第7   作は第7   (作は第7)   (作は第7)   (作は第7)   (作は第7)   (作は第7)   (日本) | 中語書作成(れ)て「見<br>/でデーダをダウンロードして(ださい。<br>建築回知は秋日~覧 画の所活み込み 単<br>作成完了日時<br>*和05年02月0日<br>1085102<br>こた申請書を<br>PDFが出力                                  | **-**********************************                                                            |                                                                                                    | を保存+印刷<br>************************************          | <b>BU</b>                                                                              |
| <ul> <li>申請デークをダウンロード<br/>成となっている場合、メッセマ<br/>限以消す場合は、「キャンゼの<br/>確認を行う場合は、申請デ<br/>ータを国道事務所には出す</li> <li>申請データの/保存期間は3</li> <li>申請番号</li> </ul>          | する場合は、それぞれ「ダウンロード」ボタンタ<br>ージ内容を確認し、申請書を再度作成して下<br>ルボタンを押して下さい。<br>テーダを一度ダウンロードし、「申請データの)<br>る場合は、提出ボタンを押して下さい。<br>59日です。作成完了から35日で俳塚はされます<br>申請者作成子分<br>受付日時<br>※和03年02月01日<br>13時57分<br>※和03年02月01日<br>13時55分                         | さい。<br>算定」ボタンを押して下さい。<br>ので、提出後まずダウンロード」ボタン<br>ご回回の及る<br>作成先了<br>作成先し                                                     | 中語書作成(れ)ズー見<br>べデーダをダウンロードして(ださい)。<br>語题(TELES) 副前子(ためい) (年)<br>(年45577日時<br>本和03年02月0日<br>198572<br>198572<br>大た申請書を<br>PDFが出力:<br>※和03年01月25日   | *                                                                                                |                                                                                                    | を保存+印刷<br>************************************          | BU<br>18<br>19<br>19<br>19<br>19<br>19<br>19<br>19<br>19<br>19<br>19<br>19<br>19<br>19 |
| 、申請データをダウンロード<br>成となっている場合、メッセン<br>取り消す場合は、「キャンセノ<br>の確認を行う場合は、申請<br>ータを固道事務所に提出す<br>・申請データの保存期間は<br>・<br>申請書号                                         | する場合は、それぞれ「ダウンロード」ボタンス<br>ージ内容を確認し、申請書を再度作成して下<br>ルルボタンを押して下さい。<br>データを一度サウンロードし、「申請データの)<br>る場合は、提出ボタンを押して下さい。<br>33日です。作成完了から33日で削除されます<br>申請書作成子約<br>受け日時<br>条和03年02月01日<br>13時55分<br>令和03年02月01日<br>13時55分                         | され。 され。 意定」ボタンを押して下さい。 意定」ボタンを押して下さい。 ので、提出後ま「ダウンロード」ボタン 回回回へ戻る                                                           | 中語書作成(れ)て一見<br>(でデータをダウンロードしてください。<br>部回行而は近一覧 副前子が分払か 年<br>作成に完了日時<br>*和03年02月01日<br>1985-02<br><b>た申請書を</b><br>PDFが出力。<br>*和03年01月25日<br>99時11分 | **                                                                                               | →データ                                                                                                    | を保存+印刷<br>************************************          |                                                                                        |
| <ul> <li>申請データをダウンロード</li> <li>読となっている場合、メッセ・<br/>取り消す場合は、「キャンセノ<br/>の確認を行う場合は、申請<br/>・一タを国道事務所に提出す</li> <li>申請データの/保存期間は</li> </ul>                   | する場合は、それぞれ「ダウンロード」ボタンス<br>ーシ内容を確認し、申請書を再度作成して下<br>ルボタンを押して下さい。<br>デーダを一度グウンロードし、「申請データの)<br>る場合は、提出ボタンを押して下さい。<br>35日です。作成完了から35日で削除されます<br>中請書作成子約<br>文件日時<br>条和03年02月01日<br>13時57分<br>条和03年02月01日<br>13時55分<br>条和03年01月25日<br>05時11分 | され。 され。 意定」ボタンを押して下さい。 ので、提出後ば「ダウンロード」ボタン 回回面へ戻る                                                                          | 中語書TFDAAAAで見<br>ACデータをダウンロードしてください。                                                                                                    |                                                                                                  | ・<br>・<br>・ | を保存+印刷<br>************************************          |                                                                                        |

#### 4-2. 申請書提出(申請書出力)

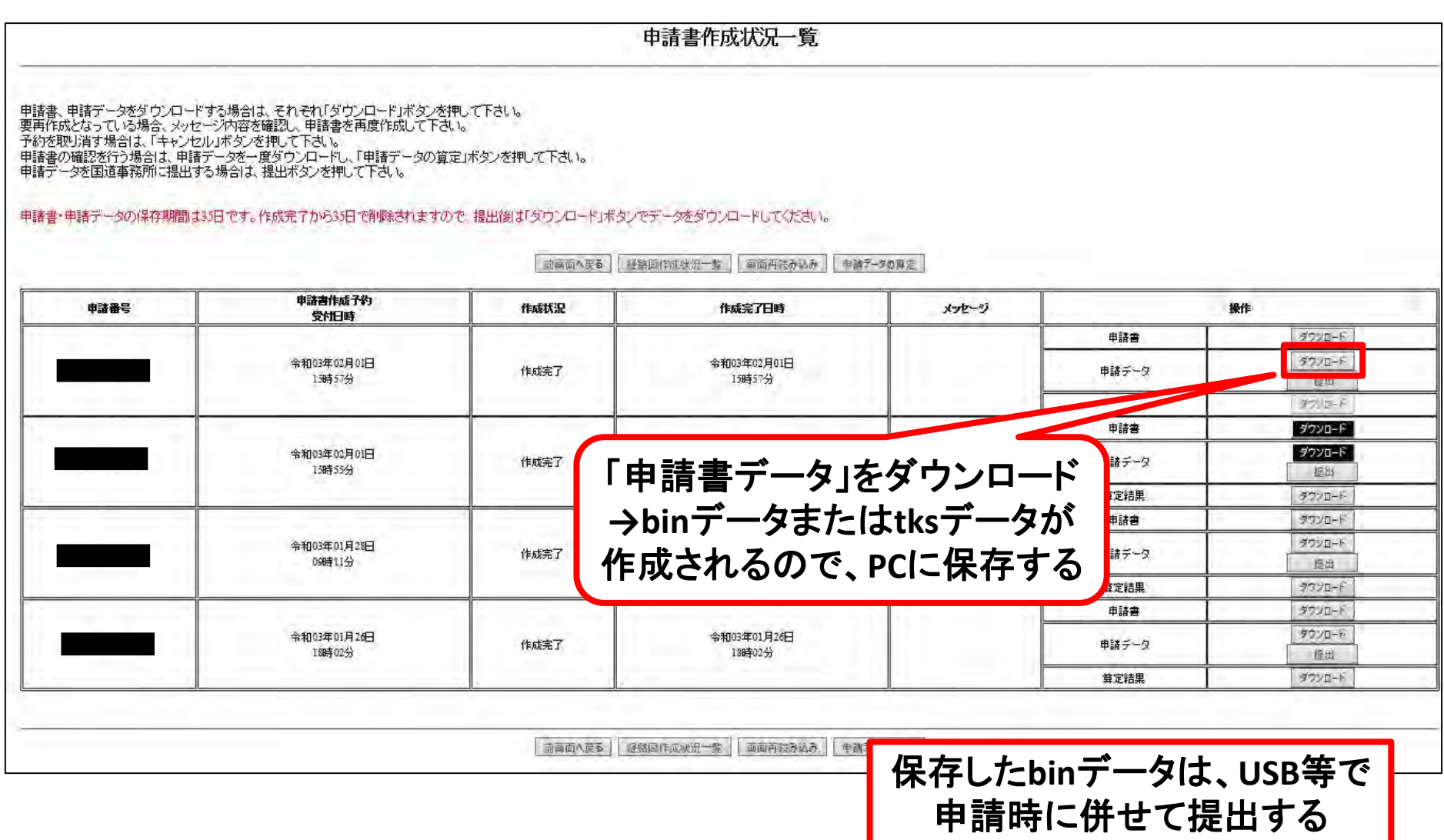

#### 4-3. 申請書提出(経路図出力)

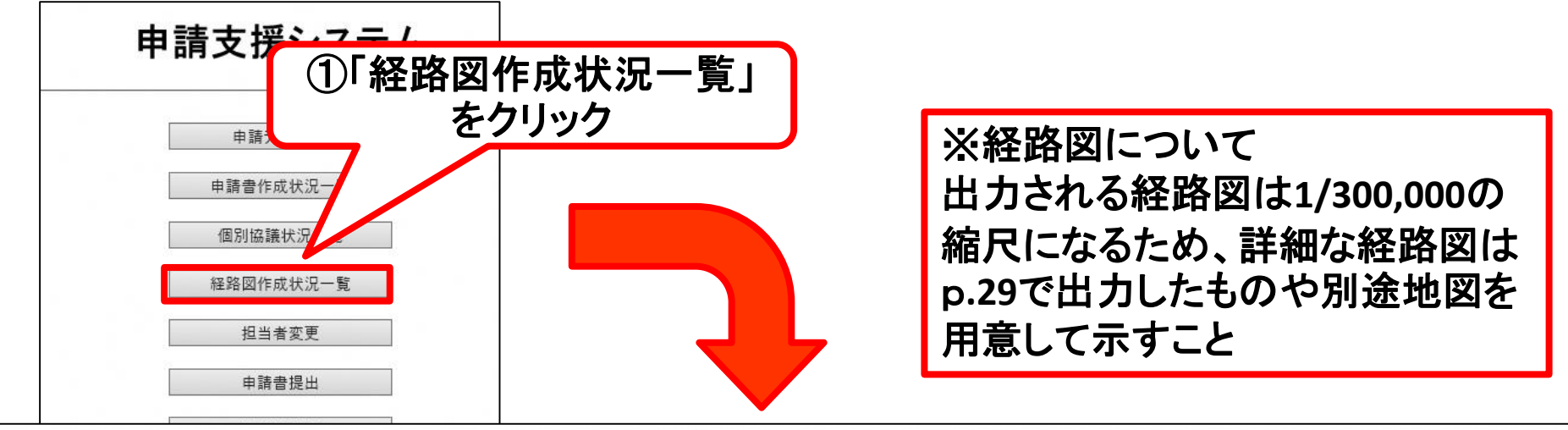

経路図作成状況一覧

要再作成となっている場合、メッセージ内容を確認し、経路図を再度作成して下さい。 予約を取り消す場合は、「キャンセル」ボタンを押して下さい。

経路図PDFファイルは作成完了から14日で削除されます。

| 予約番号                          | 作図<br>範囲 | 経路図作成予約<br>受付日時  | 作成状況       | 作成完了日時           | メッセージ  | 操作     |
|-------------------------------|----------|------------------|------------|------------------|--------|--------|
| 0021174332-<br>20210201155520 | 全域       | 2021/02/01 15:55 | 作成完了       | 2021/02/01 16:01 |        | ダウンロード |
| 0021174332-<br>20210201155033 | 全域       | 2021/02/01 15:50 |            | 1*               | ダウンロード |        |
| 0021152440-<br>20210128091121 | 全域       | 2021/01/28 09:11 | 4)11月及し7二歳 |                  | ダウンロード |        |
| 0021152440-<br>20210128091150 | 全域       | 2021/01/28 09:11 | →PDF       | ダウンロード           |        |        |
| 0021136818-<br>20210126175615 | 全域       | 2021/01/26 17:56 | 作成完了       |                  | ダウンロード |        |

#### 5-1. データの編集・修正 〈過去に作成したデータを編集する場合〉

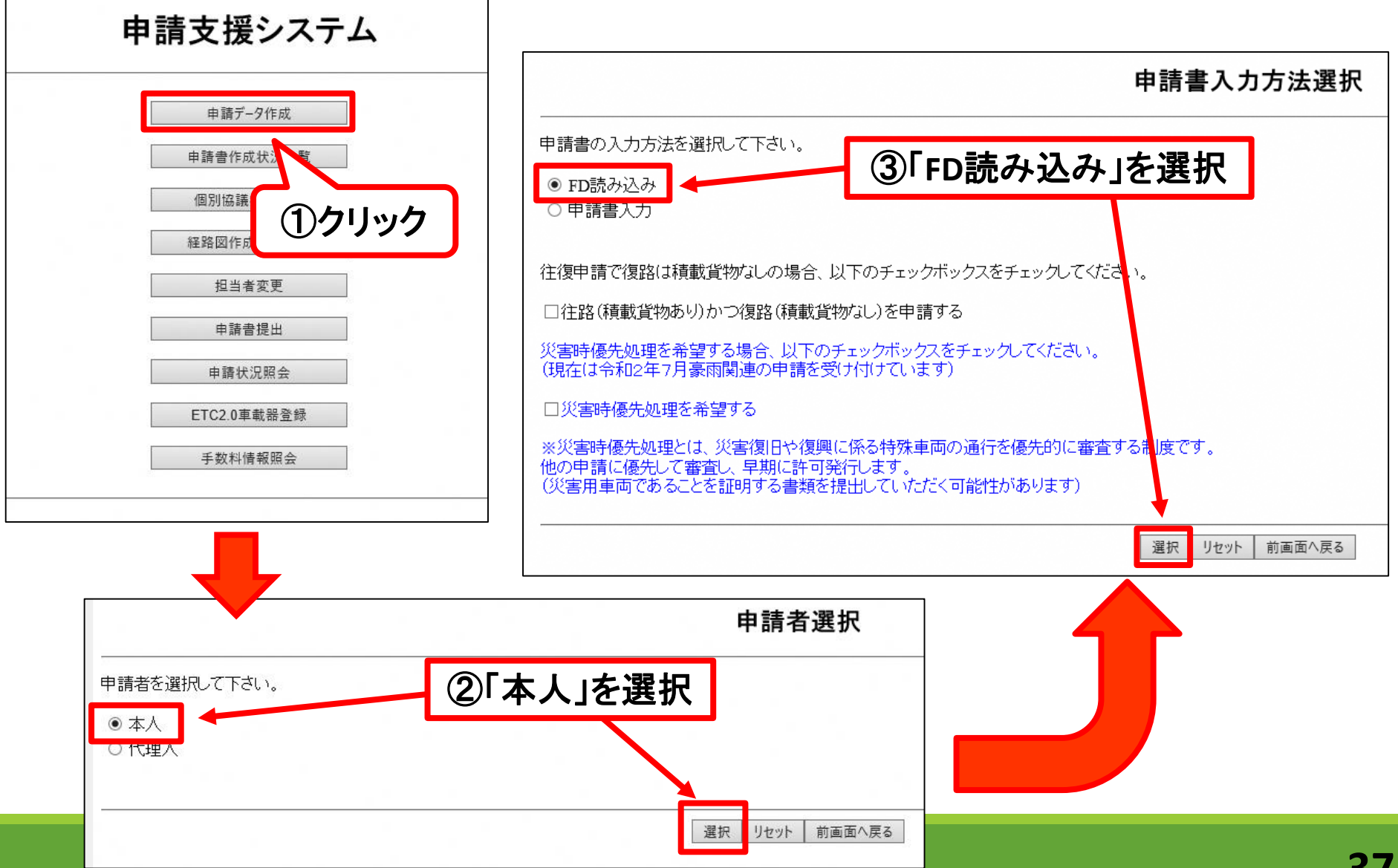

#### 5-2. データの編集・修正

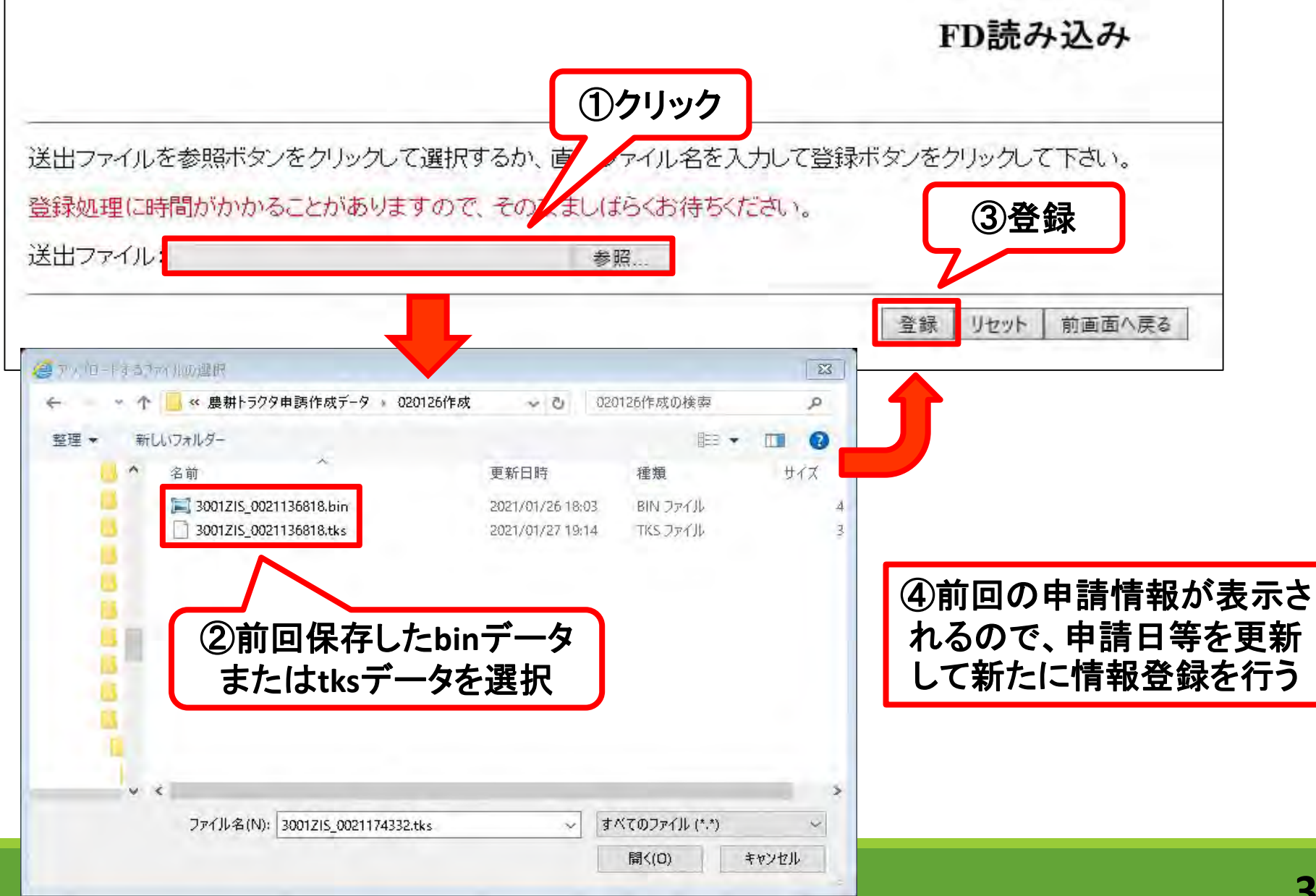

#### 詳しい操作方法は、国土交通省特殊車両許可オンライン申請HP 「各種ダウンロード」に掲載されている 「「特殊車両オンライン申請システム」操作説明資料」を参照 (http://www.tokusya.ktr.mlit.go.jp/PR/)

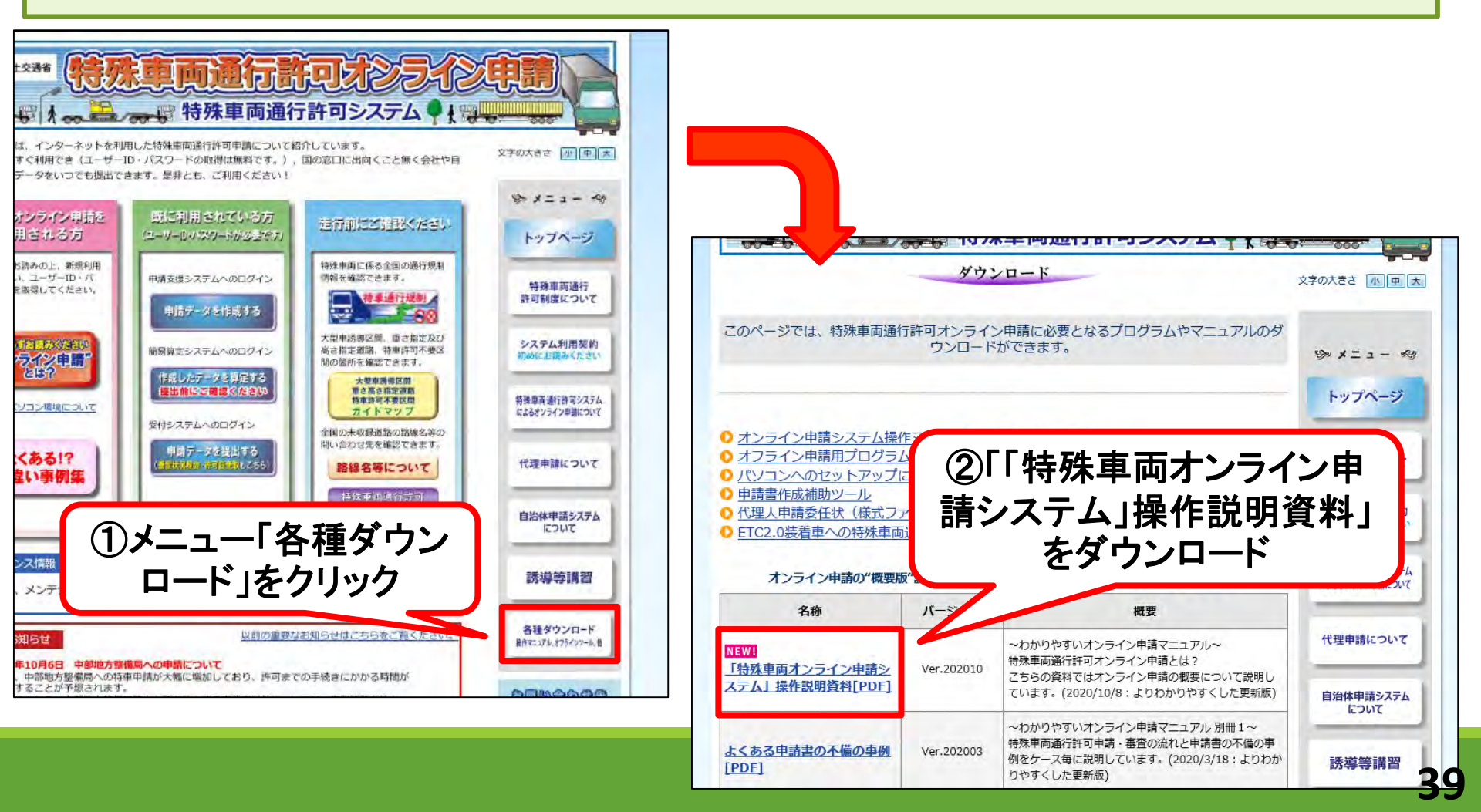